# ESAME LİSTESİ OLUŞTURMA İŞLEM SIRASI

### 1. OKUL İŞLEMLERİ

| SPGR<br>BILGI SISTEMI |   |                         | 4                 | <b>°</b> |      | 1 | 利 Uygulamalara Erişim 🔻 | 🔚 Kullanım Kılavuzu 🔻 | Φ      | ×     | 0       |
|-----------------------|---|-------------------------|-------------------|----------|------|---|-------------------------|-----------------------|--------|-------|---------|
| 🗥 Ana Sayfa           |   | 🖀 Ana Sayfa             |                   |          |      |   |                         |                       |        |       |         |
| 🔹 Sporcu              | ~ |                         |                   | _        |      |   |                         | _                     |        |       |         |
| ž≣ Faaliyet Bülteni   | ~ | Faal Lisans             | Okul Yöneticileri |          |      |   | Oyuncu Kartı            |                       | Yarışı | ma E  | same    |
| 🗏 Tesis               | ~ | торіат : 192865         | торlam: 50843     |          |      | 1 | oplam: 4642             |                       | Topla  | m: 81 | 110     |
| 🆀 Okul İşlemleri      | ~ |                         |                   |          |      |   |                         |                       |        |       |         |
| 🛃 Duyuru              | ~ |                         |                   | Duyu     | ular |   |                         |                       |        |       |         |
|                       |   | OKUL SPORLARI İŞLEMLERİ |                   |          |      |   |                         |                       |        |       | 01.11.2 |

#### 2. OKUL TAKIMI EKLE

| BILGI SISTEMI       |                                                   | *                                                         | <b>15</b> , 0 | <b>=</b> /  | 🗚 Uygulamalara Erişim 👻        | 📾 Kullanım Kilavuzu 👻 | υ      | × 🕑     |
|---------------------|---------------------------------------------------|-----------------------------------------------------------|---------------|-------------|--------------------------------|-----------------------|--------|---------|
| 📽 Ana Sayfa         | 🕋 Ana Sayfa                                       |                                                           |               |             |                                |                       |        |         |
| 🖶 Sporcu            |                                                   |                                                           |               |             |                                |                       |        |         |
| ž≣ Faaliyet Bülteni | Faal Lisans                                       | Okul Yöneticileri                                         |               |             | Oyuncu Kartı                   |                       | Yarışm | a Esame |
| 🗐 Tesis             | торіат : 192865                                   | торіат: 50843                                             |               |             | торіат: 4642                   |                       | Toplam | 8110    |
| 🅸 Okul İşlemleri    |                                                   |                                                           |               |             |                                |                       |        |         |
|                     |                                                   |                                                           | Duyurula      | r           |                                |                       |        |         |
|                     | OKUL SPORLARI İŞLEMLERİ                           |                                                           |               |             |                                |                       |        | 01.11.2 |
|                     | Okul Sporları işlemleri hakkında her türlü soru v | ve görüşleriniz için okulsporlari@gsb.gov.tr adresi üzeri | nden ulaşa    | oilirsiniz. |                                |                       |        |         |
|                     |                                                   |                                                           |               |             |                                |                       |        |         |
|                     | Sporcu ve Kulüp Raporları                         |                                                           |               |             |                                |                       |        | 22.03.2 |
| 🖬 Duyuru            | Spor Bilgi Sistemi bünyesinde kullanılan "Sicil L | lsans Sporcu ve Kulüp Raporları* yeni arayüzü ile sol m   | nenüde yer    | alan "Rap   | orlama" başlığı altına alınmış | tır.                  |        |         |
|                     |                                                   |                                                           |               |             |                                |                       |        |         |
|                     |                                                   |                                                           |               |             |                                |                       |        |         |

### 3. Okul ve branş taahhüt doldur ve KAYDET

| SPOR<br>BILGI SISTEMI   |                          |                                | <b>~</b> 0 | Z • 💌 | 1 | 利 Uygulamalara Erişim 🔻 | 📾 Kullanım Kılavuzu 🔻 | Φ | ×      | Ankara il Müt |
|-------------------------|--------------------------|--------------------------------|------------|-------|---|-------------------------|-----------------------|---|--------|---------------|
| 🛠 Ana Sayfa             | 🗥 Ana Sayfa 🕧 Okul 🕧 Oku | l Takımı Ekle                  |            |       |   |                         |                       |   |        |               |
| 🖶 Sporcu 🗸 🗸            | 🕋 Takım Bilgileri        |                                |            |       |   |                         |                       |   |        | -             |
| ?≣ Faaliyet Bülteni 🛛 👻 | Takım Adı:               |                                |            |       |   |                         |                       |   |        |               |
| 🖃 Tesis 🛛 👻             | * Okul:                  | Okul Seçiniz.                  | •          |       |   |                         |                       |   |        |               |
| 🕸 Okul İşlemleri 🛛 🗸 🗸  | * Branş Taahhüt:         | Okul Branş Taahhütünü Seçiniz. | ×          |       |   |                         |                       |   |        |               |
| 🖬 Duyuru 🗸 🗸            |                          |                                |            |       |   |                         |                       |   |        |               |
|                         |                          |                                |            |       |   |                         |                       |   | 🔶 Geri | 🗎 Kaydet      |
|                         |                          |                                |            |       |   |                         |                       |   |        |               |

### 4. OKUL İŞLEMLERİ/OKUL TAKIMI ARA(Takımı seç+okul takımına git)

| Takim Adi       Dikul Adi       I       Sozon         Tesis       Takim Adi       Child Adi       Eginiz       2019-2020                                                                                                    | Takim Adi       Diru Adi       Diru Adi       Diru Adi       Diru Adi         Tokim Adi       Sport       Sport       Diru Adi       Sport       Diru Adi       Diru Adi       Diru Adi                                                                                                    |                        |                                                  |                                    |                 |                                 |           |     |
|----------------------------------------------------------------------------------------------------|----------------------------------------------------------------------------------------------------|------------------------|--------------------------------------------------|------------------------------------|-----------------|---------------------------------|-----------|-----|
| Fashyet Bultoni       Okul Adi       Beginz       2019-2020       ***         Spor Dal:       Yang Sekil :       Beginz       Beginz       Celling Control         Okul Tjerniteri       Okul Takim Adi       Okul Adi       Beginz       Celling Control         Okul Takim Adi       Okul Takim Adi       Okul Adi       Beginz       Celling Control         Okul Takim Adi       Okul Takim Adi       Okul Adi       Okul Adi       Celling Control         Okul Takim Adi       Okul Takim Adi       Okul Adi       Okul Adi       Okul Adi       Okul Adi         Takim Adi       Okul Takim Adi       Okul Adi       Okul Adi                                                                                                    | Fashyet Editori  Chul Jgernier  Chul Jgernier  Chul Statingernier  Chul Zgerni                                                                                                    | 😁 Sporcu 🗸 🗸           | Takım Adı                                        | Okul Adı                           | <u>ii</u>       | Sezon                           |           |     |
| Spor Dall:       Yang Sedil:       Seginiz       Categori Turu :         Ocul Iglemient       Ocul Takma Ada       Ocul Takma Ada <td< th=""><th>Spit Dall:       Yarş Şekil:       Kategari Tara:       Seginiz:       Seginiz:       Segini:       Seginiz:       Segini: Segin</th><th>🚝 Faaliyet Bülteni 🗸 🗸</th><th>Takım Adı</th><th>Okul Adı</th><th>Seçiniz</th><th>* 2019-2020</th><th>x *</th><th></th></td<> | Spit Dall:       Yarş Şekil:       Kategari Tara:       Seginiz:       Seginiz:       Segini:       Seginiz:       Segini: Segin                                                                                                    | 🚝 Faaliyet Bülteni 🗸 🗸 | Takım Adı                                        | Okul Adı                           | Seçiniz         | * 2019-2020                     | x *       |     |
| Count Iglement       Seginiz       Beginiz       Beginiz       Count Iglement         Okul Takimi Edit       Okul Takimi Ara       Okul Takimi Ara       Okul Iglement       Okul Iglement       Image: Seginiz       Image: Seginiz       Image                                                                                                    | Could Iglementer       Seginiz       Seginiz       Seginiiiii ii ii ii ii ii ii ii ii ii ii ii                                                                                                    | 🗉 Tesis 🗸 🗸            | Spor Dalı :                                      | Yarış Şekli :                      | Kategori Türü : |                                 |           |     |
| Cikul Iglemani               Cikul Iglemani               Cikul Iglemaniglemani                                                                                                    | • Okul Igternieri       Okul       • Okul       • Okul       • Iii         • Okul Igternieri       • Okul Igternieri       • Okul       • Okul </td <td>🔮 Okul İşlemleri 🛛 🗸</td> <td>Seçiniz</td> <td>- Seçiniz</td> <td>▼ Seçiniz</td> <td>*</td> <td>1</td> <td></td>                                                                                                    | 🔮 Okul İşlemleri 🛛 🗸   | Seçiniz                                          | - Seçiniz                          | ▼ Seçiniz       | *                               | 1         |     |
| Okul Takım Ada       Okul       Image: Constraint of the Constraint of the Constene of the Constraint of the Constraint of th                                                                                                    | Okul Takımı Ara       Okul       İl         Okul Takımı Ara       Okul Takımı Ara       Okul Takımı Ara       Okul Takımı Ara         Okul Takımı Ara       Okul Takımı Ara       Özel NESİGE AVDIN FEKTEBİNİ LUKOKULUYA       ANKARA         Okul Takımı Ara       Otizel Takımı Ara       Özel NESİGE AVDIN FEKTEBİNİ LUKOKULUYA       ANKARA         Okul Takımı Ara       Otizel Takımı Ara       Özel NESİGE AVDIN FEKTEBİNİ LUKOKULUYA       ANKARA         Okul Takımı Ara       Otizel Takımı Ara       Özel NESİGE AVDIN FEKTEBİNİ LUKOKULUYA       ANKARA         Okul Takımı Ara       Otizel Takımı Ara       Özel NESİGE AVDIN FEKTEBİNİ LUKOKULUYA       ANKARA         Okul Takımı Takımı Aradou Lisesida       Otizel Takımı Aradou Lisesida       ANKARA         Oluyu       Otizel Ozel ANKARA OKTROKULUYA       ANKARA         Oluyu       Otizel Ozel ANKARA OKTROKULUYA       ANKARA         Oluyu       Otizel Ozel ANKARA OKTROKULUYA       ANKARA         Oluyu       Otizel Ozel Askiettabol - Indektabol Lisesida       ANKARA         Oluyu       Otizel Ozel Askiettabol - Bakıettabol - Bakıettabol                                                                                                    | - • Okul İşlemleri 🗸 🗸 |                                                  |                                    |                 |                                 |           |     |
| Okul Takum Ara       Obzle Attabilis Akaa TENISI- seak TENISI- seak TENISI Seak TENISI- seak TENISI- seak TENISI- seak TENISI- seak TENISI- seak TENISI- seak TENISI- seak TENISI- seak TENISI Seak TENISI- seak TENISI TANIM       Tenis TENISISI Seak TENISI- seak TENISI Seak TENISI Seak TENISI Seak TENISI Seak TENISI Seak TENISI Seak TENISI Seak TENISI Seak TENISI Seak TENISI Seak TENISI Seak TENISI Seak TENISI Seak TENISI Seak TENISI Seak TENISI Seak TENISISI Seak TENISISI Seak TENISISI Seak TENISISI Seak TENISI Seak TENISI Seak TENISI Seak TENISISI Seak TENISI Seak TENISISI                                                                                                    | Old Takmu Ara<br>Okul Ara<br>Okul Ara       2019-2020 - MASA TENISI - Geny LER A - ERKet TAKIMI       ÓZEL NESIBE A/DIN FEN LISES(A)       ANKARA         Okul Ara<br>Okul Ara       Okul Ara       ÓZEL TIMESOUT MEKTEBÍNI LAKOKULU(A)       ANKARA         Okul Ara       Okul Ara       ÖZI 9-2020 - ASKETBÓL - BASKETBÓL - BEKKET TAKIMI       ÓZEL TIMESOUT MEKTEBÍNI LAKOKULU(A)       ANKARA         Okul Ara       Okul Ara       Okul Ara       Okul Ara       13 Eylül Ortaokulu(A)       ANKARA         Okul Ara       Okul Ara       Okul Ara       13 Eylül Ortaokulu(A)       ANKARA         Okul Ara       Okul Ara       Okul Ara       13 Eylül Ortaokulu(A)       ANKARA         Okul Ara       Okul Ara       Okul Ara       Silva Kotaka Ara Kotaka Ortaokulu(A)       ANKARA         Okul Ara       Okul Ara       Erket Takimi       Silva Kotaka Ortaokulu(A)       ANKARA         Okul Ara       Okul Ara       Okul Ara       Okul Ara       ANKARA         Okul Ara       Okul Ara       Erket Takimi       Bilav Kotaka Ortaokulu(A)       ANKARA         Oku Ara       Okul Ara       Erket Takimi       Disharka Ortaokulu(Ara Ortaokulu(Ara       ANKARA         Oku Ara       Oku Ara       Erket Takimi       Prof Dr. Fuid Sezgin Anadolu Lisesi(A)       ANKARA         Oku Ara       Oku Ara<                                                                                                    | Okul Takımı Ekle       | Takım Adı                                        |                                    | Okul            |                                 | ≑ li      | ÷ I |
| Oku/Ara       0219-2020 - 8ATRANC - SATRANC - MINILER A - GENEL TAVIM       02EL ETIMESOUT HEUTEBIN LUCKOULU(0)       ANIARA -         Oku/Ara       02019-2020 - 8ASKETBOL - BASKETBOL - GENÇER B - BRKEK TAVIMI       MEY KOLEJI ÖZELANIKAANANDOLU LISESI(A)       ANIARA -         Oku/Ara       0219-2020 - BASKETBOL - BASKETBOL - GENÇER B - BRKEK TAVIMI       MEY KOLEJI ÖZELANIKAANANDOLU LISESI(A)       ANIARA -         Oku/Ara       0219-2020 - BASKETBOL - BASKETBOL - GENÇER B - BRKEK TAVIMI       BIAW KOLEJI ÖZELANIKAANANDOLU LISESI(A)       ANIARA -         Oku/Ara       0219-2020 - BASKETBOL - BASKETBOL - BUDLAR - ERKEK TAVIMI       BIAW KOLEJI ÖZELANIKARA ORTACULU(A)       ANIARA -         0219-2020 - BASKETBOL - BASKETBOL - BASKETBOL - BUDLAR - ERKEK TAVIMI       BIAW KOLEJI ÖZELANIKARA ORTACULU(A)       ANIARA -         0219-2020 - KOREK - KÜREK - GENÇLER B - BRKEK TAVIMI       BIAW KOLEJI ÖZELANIKARA ORTACULU(A)       ANIARA -         0219-2020 - KÜREK - GENÇLER B - BRKEK TAVIMI       BIAW KOLEJI ÖZELANIKARA ORTACULU(A)       ANIARA -         0219-2020 - KÜREK - GENÇLER A - ERKEK TAVIMI       Hasan AI YOLE Bosyal Billmire Lisesi(A)       ANIARA -         0219-2020 - KÜREK - GENÇLER B - KIZ TAVIMI       Hasan AI YOLE BOSyal Billmire Lisesi(A)       ANIARA -         0219-2020 - VÜTEUL - FUTBAL (SALON FUTBAL (SALON FUTBAL (SALON FUTBAL (SALON FUTBAL (SALON FUTBAL (SALON FUTBAL (SALON FUTBAL (SALON FUTBAL (SALON FUTBAL (SALON FUTBAL (SALON FUTBAL (SALON FUTBAL (SALON FUTBAL (SALON FUTBAL (SALON FUTBAL (SA                                                                                                    | Oku/za       2019-2020 - SATRANC - SARRANC - MINILERA - GENEL TAKIM       ÓZEL ETIMESOUT BELTEBÍNI LKOKULUU(X)       ANIKARA         Oku/za       2019-2020 - SARRANC - MINILERA - GENEL TAKIM       ÓZEL ETIMESOUT BELTEBÍNI LKOKULUU(X)       ANIKARA         Oku/za       2019-2020 - BASKETBOL - BASKETBOL - BASKETBOL - GENÇER TAKIM       MEV KOLEJ ÖZEL ANIKARAANADOLU LISSI(A)       ANIKARA         ZO DVU/U       2019-2020 - FUTBOL - FUTBAL (SALON FUTBOLU) - GENÇLER A - ERKEK TAKIMI       BIAVA KOLEJ ÖZEL ANIKARAANADOLU LISSI(A)       ANIKARA         ZO 19-2020 - FUTBAL - BASKETBOL - NEUTBAL - KALT KAIMI       BIAVA KOLEJ ÖZEL ANIKARAA ORTAOKULU(Q)       ANIKARA         2019-2020 - FUTBAL - BASKETBOL - BASKETBO                                                                                                    | Okul Takımı Ara        | 2019-2020 - MASATENISI - MASATENIS               | I - GENÇLER A- ERKEK TAKIMI        | ÖZEL NES        | BIBE AYDIN FEN LISESI(A)        | ANKARA    | G   |
| OULLARS       2019-2020 - BASKETBOL - BASKETBOL - CENCLER 9 - ERKEK TAKIMI       MEV KOLEJI ÖZLLANKARAANADOLU LISESI(A)       ANKARA         Okul TsahnutAra       2019-2020 - BASKETBOL - BASKETBOL - KÜÇÜKLER - KÜZ TAKIMI       13 Eykül Ortaolulu(A)       ANKARA         O'LUI TsahnutAra       2019-2020 - BASKETBOL - BASKETBOL - KÜÇÜKLER - KÜZ TAKIMI       13 Eykül Ortaolulu(A)       ANKARA         O'LUI TsahnutAra       2019-2020 - BASKETBOL - BASKETBOL - KÜZ TAKIMI       SINAK KOLEJI ÖZELANKARA ORTAOLU LISESI(A)       ANKARA         O'LUI TsahnutAra       2019-2020 - BASKETBOL - BASKETBOL - VILDIZLAR - ERKEK TAKIMI       SINAK KOLEJI ÖZELANKARA ORTAOLULU(A)       ANKARA       ANKARA         O'LUI 2020 - BASKETBOL - BASKETBOL - GENÇLER B - ERKEK TAKIMI       Prof Dr. Fuat Sezgin Anadolu Lisesi(A)       ANKARA       ANKARA       ANKARA         O'LUI 2020 - BASKETBOL - GENÇLER B - ERKEK TAKIMI       Prof Dr. Fuat Sezgin Anadolu Lisesi(A)       ANKARA       ANKARA       AN                                                                                                    | CMURAS         2019-2020 - BASKETBOL - BASKETBOL - CENVLER P - ERKEK TAKIMI         MEV KOLEJI ÖZEL ANKARAANAOULU LISESI(X)         ANKARA           C DUUTU         2019-2020 - BASKETBOL - KÜÇÜKLER - KZ TAKIMI         13 Eykül Atabulu/X)         ANKARA           2019-2020 - BASKETBOL - BASKETBOL - BASKETBOL - BORVER - KZ TAKIMI         13 Eykül Atabulu/X)         ANKARA           2019-2020 - FUTBOL - HENTBOL - HÜCÜLLER - ERKEK TAKIMI         13 Eykül Atabulu/X)         ANKARA           2019-2020 - BASKETBOL - BASKETBOL - BASKETBOL - BORVER - ERKEK TAKIMI         BINAF KOLEJI ÖZEL ANKARA OTRÄCKULU/X)         ANKARA           2019-2020 - BASKETBOL - BASKETBOL - GENVLER B - ERKEK TAKIMI         Prof Dr Fual Sezgin Anadolu Lisesi(X)         ANKARA           2019-2020 - FUTBOL - FUTBOL - BORVER B - ERKEK TAKIMI         Prof Dr Fual Sezgin Anadolu Lisesi(X)         ANKARA           2019-2020 - FUTBOL - FUTBOL - GENVLER P - ERKEK TAKIMI         Hasan Mir Vicel Sosgi Bilminer Lisesi(X)         ANKARA           2019-2020 - FUTBOL - FUTBOL - FUTBOL - DENVLER P - ERKEK TAKIMI         Prof Dr Fual Sezgin Anadolu Lisesi(X)         ANKARA           2019-2020 - FUTBOL - FUTBOL - FUTBOL - OLEVÇER P - ERKEK TAKIMI         Prof Dr Fual Sezgin Anadolu Lisesi(X)         ANKARA           2019-2020 - FUTBOL - FUTBOL - OLEVÇER P - KZ TAKIMI         Prof Dr Fual Sezgin Anadolu Lisesi(X)         ANKARA           1322 Kayıttan 1-10 aresi gösterlilyor. Singa bağıma         10 _ kayıL         ANKARA                                                                                                    |                        | 2019-2020 - SATRANÇ - SATRANÇ - MİN              | IKLER A- GENEL TAKIMI              | ÖZEL ETİ        | NESGUT MEKTEBİM İLKOKULU(A)     | ANKARA    | E   |
| Okul Tashhu Ava       3 2019-2020 - HENTBOL - KUÇÜKLER - KZ TAKIMI       13 Eyül Ordakulu/N       ANKARA         IZ Duyuu       0 2019-2020 - BASKETBOL - BASKETBOL - DENÇLER A EKKEK TAKIMI       Haci Omer Taman Anadolu Lisesi(A)       ANKARA         I 2019-2020 - BASKETBOL - BASKETBOL - B                                                                                                    | Okul TashhukAva       2 2019-2020 - HENTBOL - KUCKLER - KZ TAKIMI       13 Eykil Orbackulu/y)       ANKARA         IZ Duyuu       0       2019-2020 - FURBUL - FUTBAL (SALON FUTBOLU), GERQLER A EKKEK TAKIMI       Hari Omer Taman Anadolu Lisesi(A)       ANKARA         IZ Duyuu       0       2019-2020 - BASKETBOL - BASKETBOL - MERCK TAKIMI       BINAV KOLEJI ÖZEL ANKARA ORTACIVLUL(A)       ANKARA         IZ 019-2020 - BASKETBOL - BASKETBOL - BAS                                                                                                    | UKULAFA                | 2019-2020 - BASKETBOL - BASKETBOL                | - GENÇLER B - ERKEK TAKIMI         | MEV KOLE        | EJİ ÖZELANKARAANADOLU LİSESİ(A) | ANKARA    | ç   |
| Image: Constraint of the Constraint of the Constraint                                                                                                    | Image: Constraint of the Constraint of the Constraint                           | Okul TaahhütAra        | 2019-2020 - HENTBOL - HENTBOL - KÜ               | JÇÜKLER - KIZ TAKIMI               | 13 Eylül O      | rtaokulu(A)                     | ANKARA    | F   |
| <ul> <li>                  2019 2020 - Back/ETBOL - Back/ETBOL - KTUCLZAR - ERK/EK TAVAMI         </li> <li>                  2019 2020 - Back/ETBOL - Back/ETBOL - SKTUCLZAR - ERK/EK TAVAMI         </li> </ul> SIMA/KARA ORTAGA(ULQV)           ANXARA                      2019 2020 - Back/ETBOL - Back/ETBOL - BACK/ETBOL - SKTUCLZAR - ERK/EK TAVAMI                  2019 - 2020 - KOREK - KOREK - GENÇLER - ERK/EK TAVAMI                      2019 - 2020 - KOREK - KOREK - GENÇLER - ERK/EK TAVAMI                  2019 - 2020 - KOREK - KOREK - GENÇLER A - ERK/EK TAVAMI                  2019 - 2020 - KOREK - KOREK - GENÇLER A - ERK/EK TAVAMI                                                                                                    | Image: Selected control and the selected control and the selected contented control and the selected control and th                           | 🖻 Duyuru 🗸 🗸           | 2019-2020 - FUTBOL - FUTSAL (SALON)              | FUTBOLU) - GENÇLER A- ERKEK TAKIMI | Hacı Öme        | r Tarman Anadolu Lisesi(A)      | ANKARA    | ç   |
| 0       20119 / 2020 - BASKE HOL - CHANCE HOL - LANKER KAVIMI       Prot DL F Vad Segin Anadolu Lassi(k)       ANKARA         0       20119 / 2020 - KOREC + CONCLERA - ERKEK TAVIMI       Hasan All Yücel Sosyal Billmier Lissi(k)       ANKARA         0       20119 / 2020 - KOREC + CONCLERA - ERKEK TAVIMI       Hasan All Yücel Sosyal Billmier Lissi(k)       ANKARA         0       20119 / 2020 - KOREC + OUNCLERA - ERKEK TAVIMI       Prot DL F Vad Segin Anadolu Lissi(k)       NNKARA       NNKARA         0       20119 / 2020 - VOLEYBOL - VOLEYBOL - GENÇLERA - ERKEK TAKIMI       Prot DL F Vad Segin Anadolu Lissi(k)       NNKARA       NNKARA         0       2019 / 2020 - VOLEYBOL - OLEYBOL - GENÇLER B - KIZ TAKIMI       Faradi Anadolu Lissi(k)       NNKARA       NNKARA         1       1392 kayıtlan 1-10 arası gösterlilyor. Sayfa başıma       10       kayıtl.       Kayıtl       Kayıtl                                                                                                    | 0       20119 2020 - LABAKE HOL - GENYLER 4 - EHKEK HAMM       Prid LF + Latá Segin Anadolu Lásejíký       ANIARA         2019 2020 - KURCEK - KORKEK - GONCLERA - EKKEK TAXIMI       Prid LF - Funktion (Lásejíký)       Markana         0       2019 2020 - FUTBOL - FUTBOL - GENYLER 4 - EKKEK TAXIMI       Prid LF - Funktion (Lásejíký)       ANIARA         0       2019 2020 - FUTBOL - FUTBOL - GENYLER 4 - EKKEK TAXIMI       Prid LF - Funktion (Lásejíký)       ANIARA         1302 Laborative - GENYLER 4 - EKKEK TAXIMI       Prid LF - GENYLER 4 - EKKEK TAXIMI       Funktion (Lásejíký)       ANIARA         1302 kayittan 1-10 arasi gósteriliyor. Sayfe bagina       10       Kayit       Kayittan       C       12       3       4                                                                                                    | @                      | 2019-2020 - BASKETBOL - BASKETBOL                | - YILDIZLAR - ERKEK TAKIMI         | SINAV KO        | LEJI OZELANKARA ORTAOKULU(A)    | ANKARA    | ç   |
| 2019-2020 - FUTBOL - FUTSAL (SRL ON FUTBOLL) - OEK/LERA - ERKEK TAKIMI       Prod Dr. FutSagain Anadolu Lisesi(A)       ANIXARA - I         2019-2020 - FUTBOL - FUTSAL (SRL ON FUTBOLL) - OEK/LERA - ERKEK TAKIMI       Prod Dr. FutSagain Anadolu Lisesi(A)       MNARA - I         2019-2020 - FUTBOL - FUTSAL (SRL ON FUTBOLL) - OEK/LERA - ERKEK TAKIMI       Prod Dr. FutSagain Anadolu Lisesi(A)       MNARA - I         2019-2020 - FUTBOL - FUTSAL (SRL ON FUTBOLL) - OEK/LERA - ERKEK TAKIMI       Prod Dr. FutSagain Anadolu Lisesi(A)       MNARA - I         1382 kayttan 1-10 arasi gösterlilyor. Sayfa başıma       It       kaytt.       C       1       2       3       4       5                                                                                                    | 2019-2020 - KUREK - KUREK - ERKEK TAKIMI Hasan Ai Tucel sosyal aliminer Lassiny Ai Varka - Andrea - Erkek Takimi Hasan Ai Tucel sosyal aliminer Lassiny Ai Varka - Andrea - Erkek Takimi Prot Dr. Fut Segun Anadolu Lassiny Ai Varka - Ankra - 2019-2020 - VoLEYBOL - VOLEYBOL - VOLEYAL (BALLON FUTBOLU) - GENÇLEA - ERKEK TAKİmi Prot Dr. Fut Segun Anadolu Lassiny Ai Varka - Ankra - 2019-2020 - VOLEYBOL - VOLEYBOL - VO |                        | 2019-2020 - BASKETBOL - BASKETBOL                | - GENÇLER B - ERKEK TAKIMI         | Prot. Dr. F     | uat Sezgin Anadolu Lisesi(A)    | ANKARA    | P   |
| 2019-2020 - VOIEVFOISUL (SALUM FOISULUT) - SERVICEM - ERVER I KANIIII     POIL UL TUB Seglim Andolu Lassiny     VIANARA       2019-2020 - VOIEVFOIL - VOIEVFOIL - GENÇLER B - IZ TAKİMI     Farabi Anadolu Lassiny     VIANARA       1332 kayıtlan 1-10 arası gösteriliyer. Sayla başına     10     kayıtlan                                                                                                    | 2019-2020 - VOIDSUL - FOIDSUL - FOIDSUL - FOIDSUL - Serie Lexics FAXIMII       Prior Lif - Mais asgin Anisolut Lissely)       ANIXARA         2019-2020 - VOLEYBOL - Serie Lexics FLIX TAXIMI       FarabiAnadolu Lissely)       ANIXARA         1392 kayttan 1-10 arise gösterlikjör. Sayfa başına       III _ kaynt.       III _ 2       3       4                                                                                                    |                        | 2019-2020 - KOREK - KOREK - GENÇLI               | ERA- ERKEK IAKIMI                  | Hasan Ali       | Yucel Sosyal Billmier Lisesi(A) | ANKARA    | Ş   |
| 1332 kayttan 1-10 arası gösterilyor. Sayfa başına     10     kaytt.      1     2     3     4     5                                                                                                    | 1392 kayttan 1-10 arasi gösterlilyor. Säyfa başına       10       kaytt.       4       1       2       3       4                                                                                                    |                        | 2019-2020 - POTBOE - POTSAE (SALON               | FOTBOLOJ- GENÇLERA- ERKEK TAKIMI   | Froit Dr. F     | val sezgin Anadolid Lisesi(A)   | ANKARA    | P   |
|                                                                                                    | Odd Takini 6                                                                                                    |                        | 1392 kayıttan 1-10 arası gösteriliyor. Sayfa baş | na 10 kayıt.                       | 1.000111        |                                 | < 1 2 3 4 | 5   |

1

5. SPORCU BİLGİLERİ KUTUSUNU TIKLA

|     |                                                  |                              | 🛥 🗷 🛛 🜌 🧪       | A Uygulamalara Erişim 🔻 🖽 Kulla | nım Kılavuzu 🔻 🛛 😃 | X 🛛 ahme         | t akay<br>RA İL MÜD |
|-----|--------------------------------------------------|------------------------------|-----------------|---------------------------------|--------------------|------------------|---------------------|
|     | 🖀 Ana Sayfa 🥖 Okul 🥖 Okul Takımı List            | si                           |                 |                                 |                    |                  |                     |
| ~   | Takım Adı                                        | Okul Adı                     | ii.             | Sezon                           |                    |                  |                     |
| i v | Takım Adı                                        | KARDELEN                     | L.<br>Seçiniz   | * 2019-2020                     | ж т                |                  |                     |
| ~   | Spor Dalı :                                      | Yarış Şekli :                | Kategori Türü : |                                 |                    |                  |                     |
| ~   | Seçiniz                                          | ▼ Seçiniz                    | ▼ Seçiniz       | ¥                               | a.                 |                  |                     |
| ~   |                                                  |                              |                 |                                 |                    |                  |                     |
|     | Takım Adı                                        |                              |                 | Okul                            | ÷ II               | ≑ liçe           |                     |
|     | 2019-2020 - HENTBOL - HENTE                      | OL - KÜÇÜKLER - ERKEK TAKIMI |                 | Kardelen Ortaokulu(A)           | ANKARA             | Yenimahalle      |                     |
|     | <ul> <li>2019-2020 - VOLEYBOL - VOLEY</li> </ul> | BOL - YILDIZLAR - KIZ TAKIMI |                 | Kardelen Ortaokulu(A)           | ANKARA             | Yenimahalle      |                     |
|     | 2019-2020 - VOLEYBOL - VOLEY                     | BOL - KÜÇÜKLER - KIZ TAKIMI  |                 | Kardelen Ortaokulu(A)           | ANKARA             | Yenimahalle      |                     |
|     | 3 kayıttan 1-3 arası gösteriliyor.               |                              |                 |                                 |                    |                  |                     |
|     |                                                  |                              |                 |                                 |                    | ed Telever Fide  | Televene            |
|     |                                                  |                              |                 |                                 |                    | CKUT TAKIMI EKIP | rakimina (          |
|     |                                                  |                              |                 |                                 |                    |                  |                     |
|     |                                                  |                              |                 |                                 |                    |                  |                     |

6. SPORCU BİLGİLERİ KUTUSUNA TIKLA

| SPOR<br>BILGI SISTEMI |   |                          |                                                          | * | <b>Ø</b> ° | × / | 🔺 Uygulamalara Erişim 🔻 | 📾 Kullanım Kilavuzu 🔻   | ¢ پ        | Ahmet akay<br>ANKARA IL MÜDÜF |
|-----------------------|---|--------------------------|----------------------------------------------------------|---|------------|-----|-------------------------|-------------------------|------------|-------------------------------|
| 🛠 Ana Sayfa           |   | 🗥 Ana Sayfa 🕧 Okul 🕧 Oku | I Takımı Güncelleme                                      |   |            |     |                         |                         |            |                               |
| 🖶 Sporcu              | • | 🕋 Takım Bilgileri Sporcu | Bilgileri                                                |   |            |     | 20                      | 19-2020 - VOLEYBOL - VO | LEYBOL - Y | LDIZLAR - KIZ TAKIMI          |
| 😤 Faaliyet Bülteni    | • | Takım Adı:               | 2019-2020 - VOLEYBOL - VOLEYBOL - YILDIZLAR - KIZ TAKIMI |   |            |     |                         |                         |            |                               |
| 🗎 Tesis               | • | * Okul:                  | Okul Seçiniz.                                            | Ŧ | ]          |     |                         |                         |            |                               |
| 🆀 Okul İşlemleri      | • | * Branş Taahhüt:         | Okul Branş Taahhütünü Seçiniz.                           | Ŧ | ]          |     |                         |                         |            |                               |
| 🕼 Duyuru              | ~ |                          |                                                          |   |            |     |                         |                         |            |                               |
|                       |   |                          |                                                          |   |            |     |                         |                         | <b>+</b>   | Gen 🗎 Kaydet                  |
|                       |   |                          |                                                          |   |            |     |                         |                         |            |                               |

7. EKRANDAKİ OYUNCULARINI EKLE(Tüm sayfalardaki oyuncuları işaretleyip ekle kutusuna tıkla)

| <u>OR</u>      |          |           |                                                                                                    |                                                                                                |                                                                                                    |            | <b>*</b> C                                                              | 0 🔤   | 1   | 利 Uygulamalara Erişim 🔻                                                   | 📰 Kullanım Kılavuzu 👻                                                                                                    | ( ن                                                                                                    | 🔨 🔗 ahmet ak                           |
|----------------|----------|-----------|----------------------------------------------------------------------------------------------------|------------------------------------------------------------------------------------------------|----------------------------------------------------------------------------------------------------|------------|-------------------------------------------------------------------------|-------|-----|---------------------------------------------------------------------------|----------------------------------------------------------------------------------------------------|----------------------------------------------------------------------------------------------------|----------------------------------------|
| ayfa -         | A 4      | Ana Sayf  | a / Okul / Okul Tak                                                                                                 | amı Güncelleme                                                                                 |                                                                                                    |            |                                                                         |       |     |                                                                           |                                                                                                    |                                                                                                    |                                        |
|                | -        | 🔭 Takım I | Bilgileri Sporcu Bilgi                                                                                              | leri                                                                                           |                                                                                                    |            |                                                                         |       |     | 201                                                                       | 9-2020 - VOLEYBOL - VO                                                                                                    | LEYBOL - Y                                                                                              | 'ILDIZLAR - KIZ TAH                    |
| rt Bülteni 🗸 🗸 |          | Takım S   | Sporcu Bilgileri                                                                                                    |                                                                                                |                                                                                                    |            |                                                                         |       |     |                                                                           |                                                                                                    |                                                                                                    |                                        |
|                |          | Takıma    | ekienmis olan sporcul                                                                                               | ar 🔁 bu renkle belirtilmistir.                                                                 |                                                                                                    |            |                                                                         |       |     |                                                                           |                                                                                                    |                                                                                                    |                                        |
| lemleri 🗸      |          | Toplan    | n 14 sporcu arasından 1                                                                                             | 4 sporcu takıma eklenmiştir.                                                                   |                                                                                                    |            |                                                                         | C Eki | • • | Çikar 📢 Geri                                                              |                                                                                                    |                                                                                                    |                                        |
|                |          |           |                                                                                                    |                                                                                                |                                                                                                    |            |                                                                         |       |     |                                                                           |                                                                                                    |                                                                                                    |                                        |
|                |          | TCK       | N                                                                                                    | Adı                                                                                            |                                                                                                    | Soy        | radı                                                                    |       |     |                                                                           |                                                                                                    |                                                                                                    |                                        |
|                |          |           |                                                                                                    |                                                                                                |                                                                                                    |            |                                                                         |       |     |                                                                           |                                                                                                    |                                                                                                    |                                        |
|                |          |           | mlik Numarası                                                                                                    | Sporcu Adı                                                                                     |                                                                                                    | Spor       |                                                                         | Т     |     | <u>م</u>                                                                  |                                                                                                    |                                                                                                    |                                        |
|                |          |           | mlik Numarası                                                                                                    | Sporcu Adı                                                                                     |                                                                                                    | Spor       |                                                                         | T     |     | Q.                                                                        |                                                                                                    |                                                                                                    |                                        |
|                |          | тс кі     | mlik Numarası<br>TCKimlikNo                                                                                         | Sporcu Adı                                                                                     | Soyadı                                                                                                    | Sport      | cu Soyadi<br>Cinsiyet                                                   | I     | ¢   | Q.                                                                        | Branş                                                                                                    | ¢ Katego                                                                                                | n                                      |
|                |          |           | mlik Numarası<br>TcKimlikNo<br>120****126                                                                           | Sporcu Adı Adı AYŞE                                                                            | Soyadı<br>YORGANCIOĞLU                                                                                               | Sport      | Cinsiyet                                                                | I     | ¢   | Lisans No                                                                 | Branş     VOLEYBOL                                                                                                    | Kategor     YILDIZL                                                                                     | ri<br>AR                               |
|                |          |           | mlik Numarası<br>TCKimlikNo<br>120****126<br>107****180                                                             | Adı<br>Adı<br>AYŞE<br>BEYZANUR                                                                 | Soyadi<br>YORGANCIOĞLU<br>TANRIVERDİ                                                                                 | Sport      | Cinsiyet<br>Kadın<br>Kadın                                              | Ι     | ¢   | Lisans No<br>1301<br>1300                                                 | Branş     VOLEYBOL     VOLEYBOL                                                                                                    | Kategor     YILDIZL     YILDIZL                                                                         | ri<br>AR<br>AR                         |
|                |          |           | mlik Numarası<br>TcKimlikNo<br>120****126<br>107****180<br>120****600                                               | Adı<br>Adı<br>BEYZANUR<br>DEFNE                                                                | Soyadi     YORQANCIOĞLU     TANRIVERDİ     ULUKAYA                                                                   | Sport<br>¢ | Cinsiyet<br>Kadin<br>Kadin<br>Kadin                                     | I     | \$  | Q<br>Lisans No<br>1301<br>1300<br>1269                                    | Branş     VoLEYBOL     VOLEYBOL     VOLEYBOL                                                                                                    | Kategor     YILDIZL     YILDIZL     YILDIZL                                                             | ri<br>AR<br>AR                         |
|                | Ļ        |           | mlik Numarası<br>TcKimlikNo<br>120****126<br>107****180<br>120*****600<br>111*****100                               | Adı<br>Adı<br>AVŞE<br>BEYZANUR<br>DEFNE<br>DEFNE LAL                                           | Soyadi     YORQANCIOĞLU     TANRVERDİ     ULUKAYA     ATAK                                                           | Sport<br>¢ | Cinsiyet<br>Kadin<br>Kadin<br>Kadin<br>Kadin                            | I     | ¢   | Lisans No<br>1301<br>1300<br>1269<br>1268                                 | Brang     VOLEYBOL     VOLEYBOL     VOLEYBOL     VOLEYBOL                                                                                                    | Kategor     YILDIZL     YILDIZL     YILDIZL     YILDIZL     YILDIZL                                     | il<br>AR<br>AR<br>AR                   |
|                | <b> </b> |           | TcKimlikNo<br>120****126<br>107****180<br>120*****600<br>111*****100<br>120*****430                                 | Adı<br>Adı<br>Arişe<br>BeYZANUR<br>DEFNE<br>DEFNE LAL<br>DOĞA                                  | <ul> <li>Soyadi</li> <li>YOROANCIOÔLU</li> <li>TANRWERDÍ</li> <li>ULUKAVA</li> <li>ATAK</li> <li>BEKOEMIR</li> </ul> | Sport<br>¢ | Cinsiyet<br>Kadın<br>Kadın<br>Kadın<br>Kadın<br>Kadın                   | T     | \$  | Lisans No<br>1301<br>1300<br>1269<br>1265                                 | Branş           VOLEYBOL           VOLEYBOL           VOLEYBOL           VOLEYBOL           VOLEYBOL                                                                                                    | Kategor     YILDIZL     YILDIZL     YILDIZL     YILDIZL     YILDIZL     YILDIZL     YILDIZL             | II<br>AR<br>AR<br>AR<br>AR             |
|                | <b>→</b> |           | mlik Numarası<br>TcKimlikNo<br>120****126<br>107****180<br>120*****600<br>111*****600<br>120*****430<br>116*****682 | Sporcu Adi<br>Adi<br>Artije<br>Bevyzanur<br>Derine<br>Derine LaL<br>Doča<br>ELIFinaz           | Soyadi<br>Yorganciočiju<br>Tankrverdi<br>Ulukva<br>Atak<br>Bekdemir<br>SaNož                                         | \$         | Cinsiyet<br>Kadın<br>Kadın<br>Kadın<br>Kadın<br>Kadın<br>Kadın          | T     | \$  | Lisans No<br>1301<br>1300<br>1269<br>1268<br>1295<br>1287                 | Brans           VOLEYBOL           VOLEYBOL           VOLEYBOL           VOLEYBOL           VOLEYBOL           VOLEYBOL                                                                                                | Kategor     YILDIZL     YILDIZL     YILDIZL     YILDIZL     YILDIZL     YILDIZL     YILDIZL     YILDIZL | ii<br>AR<br>AR<br>AR<br>AR             |
|                | <b>,</b> |           | TcKimlikNo<br>120****126<br>107****180<br>127****180<br>120****600<br>111*****100<br>120*****602<br>116*****682     | Sporcu Adi<br>Adi<br>ArýgE<br>BEYZANUR<br>DEFINE<br>DEFINE LAL<br>DOČA<br>ELIFINAZ<br>ELIFINAZ | Soyadi<br>YORQAACIOÖLU<br>TANRMERDİ<br>ULUKAYA<br>ATAK<br>BEKDEMİR<br>ŞANÖZ<br>BEYAZ                                 | \$         | Cinsiyet<br>Kadın<br>Kadın<br>Kadın<br>Kadın<br>Kadın<br>Kadın<br>Kadın | T     | ¢   | Lisans No<br>1301<br>1300<br>1269<br>1265<br>1295<br>1295<br>1297<br>1270 | Brans           VOLEYBOL           VOLEYBOL           VOLEYBOL           VOLEYBOL           VOLEYBOL           VOLEYBOL           VOLEYBOL           VOLEYBOL           VOLEYBOL           VOLEYBOL           VOLEYBOL | Kategor     YILDIZL     YILDIZL     YILDIZL     YILDIZL     YILDIZL     YILDIZL     YILDIZL     YILDIZL | ri<br>AR<br>AR<br>AR<br>AR<br>AR<br>AR |

8. FAALİYET BÜLTENİ/YARIŞ İŞLEMLERİ/YARIŞMA LİSTELE Tıkla

| A AND VINIO                |                                 | lumi Cúneollomo               |             |               |                     |                      |                           |
|----------------------------|---------------------------------|-------------------------------|-------------|---------------|---------------------|----------------------|---------------------------|
| me Ana Dayla               | Ana Sayia / Okul / Okul ia      | kimi Guncelleme               |             |               |                     |                      |                           |
| 🖶 Sporcu 🗸 👻               | 👫 Takım Bilgileri 🛛 Sporcu Bilg | ileri                         |             |               |                     | 2019-2020 - VOLEYBOL | VOLEYBOL - YILDIZLAR - KI |
| 🗄 Faaliyet Bülteni 🛛 👻     | Takım Sporcu Bilgileri          |                               |             |               |                     |                      |                           |
| - 🕨 Yanşma İşlemleri 💙     | Takıma eklenmis olan snorru     | lar Thu renkle belirtilmistir |             |               |                     |                      |                           |
| 🔹 🕨 Faaliyet İşlemleri 🛛 🗸 | Toplam 14 sporcu arasından      | 14 sporcu takıma eklenmiştir. |             | E             | Ekle O'Çıkar Kiğeri |                      |                           |
| Faaliyet Ekle              |                                 |                               |             |               |                     |                      |                           |
| FaaliyetAra                | <u>TCKN</u>                     | Adı                           |             | Soyadı        |                     |                      |                           |
| Bülten Oluştur             | TC Kimlik Numarası              | Sporcu Adı                    |             | Sporcu Soyadi |                     | 9                    |                           |
| Lig Ara                    |                                 |                               |             |               |                     |                      |                           |
| 🗏 Tesis 🗸 🗸                | TcKimlikNo                      | Adı                           | Soyadı      | 0 Cinsiyet    | Lisans No           | Branş                | Kategori                  |
| 🚳 Okul İslamlari 🛛 🛩       | 143*****796                     | NAZLI İFAKAT                  | ARICAN      | Kadın         | 1285                | VOLEYBOL             | YILDIZLAR                 |
|                            | 127*****440                     | SAHİL                         | YILDIZGÖRER | Kadın         | 1297                | VOLEYBOL             | YILDIZLAR                 |
|                            | 105*****792                     | SERRA                         | BATUR       | Kadın         | 1281                | VOLEYBOL             | YILDIZLAR                 |
| 🖬 Duyuru 🗸 🗸               |                                 |                               |             |               |                     |                      | a sea an anna a sea       |

| Mi<br>~ |                                                                                                    |                                                                |                                           |              |                                       |                              | 😽 (R 0 🔁           | 1 1           | Ivoulamatara Ericim 🔻                 | 1988 Kullani              | n Kilawuzu 💌                  |                     |              | and the second second                                                                                                    |
|---------|----------------------------------------------------------------------------------------------------|----------------------------------------------------------------|-------------------------------------------|--------------|---------------------------------------|------------------------------|--------------------|---------------|---------------------------------------|---------------------------|-------------------------------|---------------------|--------------|----------------------------------------------------------------------------------------------------|
| ~       | 🏘 Ana Sayfa / Yangma / Yangma Liste                                                                             | ei -                                                           |                                           |              |                                       |                              |                    |               |                                       |                           |                               |                     |              | ANICAR                                                                                                    |
|         | r de la companya de la companya de la companya de la companya de la companya de la companya de la companya de l | 0                                                              |                                           |              |                                       |                              | 0 P-4 -            |               | North Column                          |                           |                               |                     | Wilson .     |                                                                                                    |
| eni 🖌   | Seginiz                                                                                                    | * 2019-2020                                                    | × *                                       | Engel Du     | Jrumu Yek                             | х т                          | Seçiniz            | ¥             | Seçiniz                               |                           | w                             | Beçiniz             | Turu .       |                                                                                                    |
| ~       |                                                                                                    | Yarışma Seviyesi :                                             |                                           | Başlanç      | jiç Tarihi :                          |                              | Bitiş Tarihi :     |               |                                       |                           |                               |                     |              |                                                                                                    |
| · ~     | ANICARA                                                                                                    | Seçiniz                                                        | Ψ                                         |              |                                       |                              |                    |               |                                       |                           |                               |                     |              |                                                                                                    |
| ~       | Adı                                                                                                    |                                                                | Daglangış Tarihi                          | Ditig Tarihi | li 0 Grup                             | 0 Federasyon                 | Müzabalca Seviyezi | 0 Yarış Şekli | Engel Durumu 0                        | Takam Sayan               | Ferdi Sayım                   | Durum               | 0 Sezon      | Eldenme                                                                                                    |
| )       | 2019-2020 YILI ANKARA ILI FUTBO<br>OFNOLER A KIZ MAHALLI MÜSARA                                                 | L FUTSAL (SALON FUTBOLU)                                       | 2019-12-02                                | 2020-02-21   | ANKARA -                              | Okul Sporlar                 | Mahalli            | 102           | Engel Durumu Yok                      | 0                         | 0                             | Aktif               | 2019-2020    | 2019-12-0                                                                                                    |
|         | 2019-2020 YILI ANKARA ILI FUTBO<br>MÜSABAKALARI                                                                 | L KÜÇÜKLER ERKEK MAHALLI                                       | 2019-11-29                                | 2020-08-19   | ANKARA -                              | Okul Sporlar                 | Mahalli            | ERKEK         | Engel Durumu Yok                      | 0                         | 0                             | Aktif               | 2010-        | 2019-11-2                                                                                                    |
|         | 2019-2020 YILI ANKARA ILI FUTBO<br>MÜSABAKALARI                                                                 | L YILDIZLAR KIZ MAHALLI                                        | 2019-11-29                                | 2020-05-19   | ANKARA -                              | Okul Sporlar                 | Mahalli            | юz            | Engel Durumu Yok                      | 0                         | 0                             | Aktir               | 2019-        | 2019-11-2                                                                                                    |
|         | 2019-2020 YILI ANKARA ILI FUTBO<br>MÜRABANALARI                                                                 | L YILDIZLAR ERKEK MAHALLI                                      | 2019-11-29                                | 2020-05-19   | ANKARA -                              | Okul Sporlar                 | Maballi            | ERKEK         | Engel Durumu Yek                      | 0                         | 0                             | Aktir               | 2019-        | 2019-11-2                                                                                                    |
|         | 2019-2020 YILI ANKARA ILI BASKE                                                                                 | TBOL KÜÇÜKLER KIZ MAHALLI                                      | 2019-12-02                                | 2020-08-19   | ANKARA -                              | Okul Sporlar                 | Mahalli            | 102           | Engel Durumu Yok                      | 0                         | 0                             | Aktir               | 2019-        | 2019-11-2                                                                                                    |
|         | 2010-2020 YILI ANKARA ILI BASKE                                                                                 | TBOL KÜÇÜKLER ERKEK                                            | 2019-12-02                                | 2020-08-19   | ANKARA -                              | Okul Sporlar                 | Mahalli            | ERKEK         | Engel Durumu Yok                      | 0                         | 0                             | Aktir               | 2010-        | 2019-11-2                                                                                                    |
|         | 2019-2020 YILI ANKARA ILI BASKE                                                                                 | TBOL YILDIZLAR ERKEK                                           | 2019-12-02                                | 2020-05-19   | ANKARA -                              | Okul Sporlar                 | Mahalli            | ERKEK         | Engel Durumu Yok                      | 0                         | 0                             | Aktir               | 2020         | 2019-11-2                                                                                                    |
|         | 2019-2020 YILI ANKARA ILI BASKE                                                                                 | TBOL GENÇLER B KIZ                                             | 2019-12-02                                | 2020-05-19   | ANKARA -                              | Okul Sporlar                 | Maballi            | FOZ           | Engel Durumu Yok                      | 0                         | 0                             | Aktir               | 2020         | 2019-11-2                                                                                                    |
|         | <ul> <li>2019-2020 YILI ANKARA ILI BASKE</li> </ul>                                                             | TBOL GENÇLER B ERKEK                                           | 2019-12-02                                | 2019-11-29   | ANKARA -                              | Okul Sporlar                 | Maballi            | ERKEK         | Engel Durumu Yok                      | 0                         | 0                             | Aktir               | 2020         | 2019-11-2                                                                                                    |
|         | 2019-2020 YILI ANKARA ILI KICK B                                                                                | OKS SOFT STYLE GENÇLER A                                       | 2010-12-27                                | 2010-12-27   | ANKARA -                              | Okul Sporlar                 | Mahalli            | юz            | Engel Durumu Yok                      | 0                         | 0                             | Aktif               | 2020         | 2019-11-2                                                                                                    |
|         | KIZ MAHALLI MÜSABAKALARI                                                                                        |                                                                |                                           |              |                                       |                              |                    |               |                                       |                           |                               |                     | 2020         |                                                                                                    |
| 0.50    | AME OLUŞTUI                                                                                                    | R Kutusuni                                                     | u tıkla                                   |              |                                       |                              |                    |               |                                       | ali Yangma                | Oluştur                       | C Yangmay           | a 64         | 1 Yanger                                                                                                    |
| LU. ESA |                                                                                                    |                                                                |                                           |              |                                       |                              | <b>*</b> C °       | <b>-</b> //   | я Uygulamalara Erip                   | im 🔻 🗐 Ku                 | llanım Kilavuz                |                     | X            | e e e e e e e e e e e e e e e e e e e                                                                                                    |
| .0. ESA | 🙀 Ana Sayla / Yangma / Yangma Gü                                                                                | ncelleme                                                       |                                           |              |                                       |                              | <b>*</b> C°        | ≤ /           | 🗚 Uygulamalara Eriç                   | im 🔻 🖾 Ku                 | llanım Kılavuz                | u <b>→ (</b> 0      | X            | <b>O</b> *                                                                                                    |
| .0. ESA | 🚰 Ana Sayta / Yarışma / Yarışma Gü                                                                              | ncelleme                                                       |                                           |              |                                       |                              | <mark>☆</mark> ℃ ∘ | 2 /           | 🖈 Uygulamalara Eriç                   | im 🔻 🖾 Ku                 | llanım Kilavuz                | u <b>∓ (t</b> )     | X            | e at                                                                                                    |
|         | 🖨 Ana Sayta / Yangma / Yangma OG                                                                                | nselleme<br>ur 🌃 Esame Listele/Vazdur                          | A <b>ğe</b> Sporcular/Takım               | ilar 🚯 Mali  | Kayıtlar <b>Q</b> .Son                | uçlar Bilgi For              | mu Taifhge         | 2 /           | 🖈 Uygulamalara Eriç<br>2019-2020 YILI | im 🔻 🖃 Ku<br>Ahkara ili v | llanım Kilavuz<br>DLEYBOL YIL | u 🔹 🕚<br>DIZLAR KIZ | )X<br>MAHALL | MÜSABA                                                                                                    |
|         | Ana Sayla / Yangma / Yangma OB<br>Wyangma Bilgileti 🍪 Esame Olugt<br>Vangma Adi :                               | ncelleme<br>ur 🕼 Esame Listele/r/szdir<br>2019-2020 YILI ANI   | 섀 Sporcular/Takim<br>ARA ILI VOLEYBOI     | ilar 🚯 Mali  | i Kayıtlar 🛛 🧟 Son<br>Kız MAHALLI MÜS | uçlar Bilgi For<br>ABAKALARI | mu Tarihçe         | •             | d Uygulamalara Eriç<br>2019-2020 YILI | im 🔻 💷 Ku<br>ANKARA İLİ V | llanım Kilavuz<br>DLEYBOL YIL | u 🔹 🕚<br>DIZLAR KIZ | MAHALL       | e at                                                                                                    |
| 0. ESA  | Ana Sayla / Yangma / Yangma 06<br>Yangma Bilgilei di Esamo Olugi<br>Yangma Ad :<br>Federapan -                  | ncelleme<br>// 42# Esame Listele/7/22d//<br>2019-2020 YILI ANI | រដ្ឋត Sporcular/Takim<br>ARA İLİ VOLEYBOI | ilar ØMali   | i Kayıtlar 🔒 Son<br>GZ MAHALLI MÜS    | uşlar Bilgi For<br>ABAKALARI | mu Tarihge         |               | Uygulamalara Eng<br>2019-2020 YILI    | im 🔻 💷 Ku<br>ANKARA İLİ V | llanım Kilavuz<br>DLEYBOL YIL | u <b>v</b> 🕐        | X MAHALL     | e al angele al angele al a |

eri 🌋 Kaydet 📋 Sil

### 11. Açılan sayfada YENİ EKLE kutusunu tıkla

|                        |                      |                          |                         |                          |                        | A                              | Б, o | ≤ 🖊 | 利 Uygulamalara Erişim 🕈 | 📼 Kullanım Kılavuzu  | • ບ »           | ahmet akay<br>ANKARA IL N |
|------------------------|----------------------|--------------------------|-------------------------|--------------------------|------------------------|--------------------------------|------|-----|-------------------------|----------------------|-----------------|---------------------------|
| Sayta                  | 🖀 Ana Sayta 🕧 Yangma | / Yanşma Güncelleme      |                         |                          |                        |                                |      |     |                         |                      |                 |                           |
| orou 🗸                 | Al Venue - Ditaitad  | Ht Course Olympic Plants | en e Linte la Manda - M | - Constant and Talam Las | A Mali Kanilar O Com   | nature Dittai Francis - Taulte |      |     | 2019-2020 YILI ANKAF    | A İLİ VOLEYBOL YILDI | IZLAR KIZ MAHA  | LLI MÜSABAKALARI          |
| liyet Bülteni 🗸 🗸      | Tanşına Brighen      | Salle Oraștar            | ante Esterez fazon      | e oporeerao rakiimar     | gr man Kayinan ag sond | agan Brigi Forma Tanni         | çα.  |     |                         |                      |                 |                           |
| ×                      |                      |                          |                         |                          |                        |                                |      |     |                         |                      |                 |                           |
|                        |                      |                          |                         |                          |                        |                                |      |     |                         |                      |                 | + Yeni Ekle               |
| l İşlemleri 🗸 🗸        | тски:                | TC Kimlik Numarası       |                         |                          | Katılımcı Tipi:        | atılımcı Tipi Seçiniz.         |      |     | <b>▼</b>                |                      |                 | + Yeni Ekle               |
| l İşlemleri 🗸<br>uru 🗸 | TCKN:                | TC Kimlik Numarası       | Sauced                  | Katumo Tai               | Katılımcı Tipi:        | ablımcı Tipi Seçiniz.          |      |     | • Q                     | Sec. Dala            | Ward own Tilefi | + Yeni Ekie               |

12. Bilgileri doldurup TÜMÜ kutusunu tıklayıp KAYDET

|                          |                                            |                                                                      | *                 | e. 🗖 🔪 | 🔺 Uygulamatara Erişim 🔻 🖼 Kullanım Kılavuzu | 🝷 😃 🗴 🕙 shmet akay<br>ANKARA IL MÜDÜ |
|--------------------------|--------------------------------------------|----------------------------------------------------------------------|-------------------|--------|---------------------------------------------|--------------------------------------|
| 🛠 Ana Sayfa              | 🖀 Ana Sayfa 📝 Yarışma 🧳 Yarışma Güncelleme | •                                                                    |                   |        |                                             |                                      |
| /≛K Sporcu 🗸             |                                            |                                                                      |                   |        | 2019-2020 VII LANKARA İLİ VOLEVROL VILI     | 171 AR KIZ MAHALI I MÜSARAKALARI     |
| s 🗄 Faaliyet Bülteni 🗸 🗸 | 😭 Yangma Bilgileri 🕸 Esame Oluştur 🖓       | Esame Listele/Yazdır 🖓 Sporoular/Takımlar 🖗 Mali Kayıtlar 🤮 Sonuçlar | Bilgi Formu Taril | họe    |                                             |                                      |
| 🖽 Tesis 🗸 🗸              | A TOP :                                    | Takım                                                                | × * Brans :       |        | VOLEYBOL                                    | v                                    |
| 🕲 Okul İşlemleri 🗸 🗸     | * Kablimer Tipi :                          | Sporeu                                                               | × * Alt Brans     |        | Seriniz                                     |                                      |
| 🖬 Duyuru 🗸 🗸             | h ::                                       | ANKARA                                                               | × * Yarışma 1     | Tūrū : | Seciniz                                     | •                                    |
|                          | lige :                                     | Yenimahalle                                                          | × *               |        |                                             |                                      |
|                          | Okul :                                     | Kardelen Ortaokulu(A)                                                | × *               |        |                                             |                                      |
|                          | Takam :                                    | 2019-2020 - VOLEYBOL - VOLEYBOL - YILDIZLAR - KIZ TAKIMI             | ×* 🌽              |        |                                             |                                      |
|                          | 4 Sporoular :                              | -100****002         ELFINAZ ŞANDZ         110*****100 DETNE LALATAK  | F Tama            |        |                                             |                                      |
|                          |                                            |                                                                      |                   |        |                                             | Kaydet İptal                         |

| 126****480  | DELFIN       | YILDIZ    | Takım - Sporcu | ANKARA - Çankaya   | ÖZEL ÇAYYOLU FİNAL ORTAOKULU(A)                                 | VOLEYBOL | Evet |
|-------------|--------------|-----------|----------------|--------------------|-----------------------------------------------------------------|----------|------|
| 108*****604 | SUDE NAZ     | YILMAZ    | Takım - Sporcu | ANKARA - Çankaya   | ÖZEL ÇAYYOLU FİNAL ORTAOKULU(A)                                 | VOLEYBOL | Evet |
| 124*****438 | NESIBE QÜLİZ | FEYZIOĞLU | Takim - Sporcu | ANKARA - Çankaya   | ÖZEL ÇAYYOLU FİNAL ORTAOKULU(A)                                 | VOLEYBOL | Evet |
| 108****978  | NESIBE NIHAN | OLÕAR     | Takim - Sporcu | ANKARA - Çankaya   | ANKARA ÜNİVERSİTESİ QELİŞTİRME VAKFI OKULLARI ÖZEL ORTAOKULU(A) | VOLEYBOL | Evet |
| 137*****662 | NEHIR        | YÖRÜK     | Takim - Sporcu | ANKARA - Etimesgut | ÖZEL ELVANKENT FİNAL ORTADIKULU(A)                              | VOLEYBOL | Evet |
| 144*****040 | KÜBRA        | oğuz      | Takim - Sporcu | ANKARA - Etimesgut | ÖZEL ELVANKENT FİNAL ORTADIKULU(A)                              | VOLEYBOL | Evet |
| 105****048  | EMINE ERVA   | ÖZER      | Takim - Sporcu | ANKARA - Etimesgut | ÖZEL ELVANKENT FİNAL ORTADIKULU(A)                              | VOLEYBOL | Evet |
| 105****622  | CEREN        | BAĞLAN    | Takim - Sporcu | ANKARA - Etimesgut | ÖZEL ELVANKENT FİNAL ORTADIKULU(A)                              | VOLEYBOL | Evet |
| 107****922  | EDA NAZ      | ÖZKAN     | Takim - Sporcu | ANKARA - Etimesgut | ÖZEL ELVANKENT FİNAL ORTADIKULU(A)                              | VOLEYBOL | Evet |
| 123**** 166 | ECE RÜMEYSA  | KARABAŞ   | Takim - Sporcu | ANKARA - Etimesgut | ÖZEL ELVANKENT FİNAL ORTADIKULU(A)                              | VOLEYBOL | Evet |
| 103****674  | AYSIMA       | AĞAÇDAN   | Takim - Sporou | ANKARA - Etimesgut | ÖZEL ELVANKENT FİNAL ORTAOKULU(A)                               | VOLEYBOL | Evet |

## 14. Aşağıda açılan kutucuğa rakibinizin adını yazarak KAYDET

| Image: Solution         Image: Solution         Image: Sol                                                                                                    | I La " Nos Reside Voluc" / Feldovolu (amini-spino) AVIARA clamegut (Call LuxAncent Final DATADOLULA) VOLEYBOL Evet<br>100"""048 Reside Voluc" / Tamini-spino) AVIARA clamegut (Call LuxAncent Final DATADOLULA) VOLEYBOL Evet<br>137""502 REHIR VORU (Call Tamini-spino) AVIARA clamegut (Call LuxAncent Final DATADOLULA) VOLEYBOL Evet<br>140""048 RUNE EVAL (Call Tamini-spino) AVIARA clamegut (Call LuxAncent Final DATADOLULA) VOLEYBOL Evet<br>140""048 RUNE EVAL (Call Tamini-spino) AVIARA clamegut (Call LuxAncent Final DATADOLULA) VOLEYBOL Evet<br>140""048 RUNE EVAL (Call Tamini-spino) AVIARA clamegut (Call LuxAncent Final DATADOLULA) VOLEYBOL Evet<br>100""052 CEREN (Call Tamini-spino) AVIARA clamegut (Call LuxAncent Final DATADOLULA) VOLEYBOL Evet<br>100""052 CEREN (Call Tamini-spino) AVIARA clamegut (Call LuxAncent Final DATADOLULA) VOLEYBOL Evet<br>100""052 CEREN (Call Tamini-spino) AVIARA clamegut (Call LuxAncent Final DATADOLULA) VOLEYBOL Evet<br>100""052 CEREN (Call Tamini-spino) AVIARA clamegut (Call LuxAncent Final DATADOLULA) VOLEYBOL Evet<br>100""052 CEREN (Call Tamini-spino) AVIARA clamegut (Call LuxAncent Final DATADOLULA) VOLEYBOL Evet<br>100""052 CEREN (Call Tamini Spino) AVIARA clamegut (Call LuxAncent Final DATADOLULA)<br>VOLEYBOL Evet<br>100""052 CEREN (Call Tamini Spino) AVIARA clamegut (Call LuxAncent Final DATADOLULA)<br>VOLEYBOL Evet<br>100""054 AVIARA (Call Tamini Spino) AVIARA clamegut (Call LuxAncent Final DATADOLULA)<br>VOLEYBOL Evet<br>100""054 AVIARA (Call Tamini Spino) AVIARA Emerget (Call LUXANCENT FINAL ORTADOLULA)<br>VOLEYBOL Evet<br>100""054 AVIARA (Call Tamini Spino) AVIARA Emerget (Call LUXANCENT FINAL ORTADOLULA)<br>VOLEYBOL Evet<br>100""054 AVIARA (Call Tamini Spino) AVIARA Emerget (Call LUXANCENT FINAL ORTADOLULA)<br>VOLEYBOL Evet<br>100""054 AVIARA (Call Tamini Spino) AVIARA Emerget (Call LUXANCENT FINAL ORTADOLULA)                                                                                                    |   | 40.48888.400 | NEGIDE CÜLIZ | rrogiočuu | Talum Carrow   | ANIKADA Casheria   | ÖTEL GEORGE U SİNAL ORTADIRILIYAN                               | 1015/001 | Durt         |
|----------------------------------------------------------------------------------------------------|----------------------------------------------------------------------------------------------------|---|--------------|--------------|-----------|----------------|--------------------|-----------------------------------------------------------------|----------|--------------|
| Instruction         Instruction         OLGAR         Taken - Sportso         ANXARAA - Catasya         ANXARA DUVCESTIGE CELEGTISME WART FOLLAR DZELORTADIXUUUQ         VOLEYBOL         Event           ID         107***70         HEHIR INVAN         VÓRIK         Taken - Sportso         ANXARAA - Catasya         ANXARAA DUVCESTIGE CELEGTISME WART FOLLAR DZELORTADIXUUUQ         VOLEYBOL         Event           ID         107***700         HEHIR INVAN         VÓRIK         Taken - Sportso         ANXARAA - Etimesgut         ÖZEL ELUANKENT FINAL ORTADIXUUUQ         VOLEYBOL         Event           ID         100***700         EMER EVAN         ÖZER         Taken - Sportso         ANXARAA - Etimesgut         ÖZEL ELUANKENT FINAL ORTADIXUUQ         VOLEYBOL         Event           ID         100****20         CEREN         BAÁLANA         Taken - Sportso         ANXARAA - Etimesgut         ÖZEL ELUANKENT FINAL ORTADIXUUQ         VOLEYBOL         Event           ID         100****20         CEREN         BAÁLANA         Taken - Sportso         ANXARAA - Etimesgut         ÖZEL ELUANKENT FINAL ORTADIXUUQ         VOLEYBOL         Event           ID         107****20         CEREN         BAÁLANA         Taken - Sportso         ANXARAA - Etimesgut         ÖZEL ELUANKENT FINAL ORTADIXUUQ         VOLEYBOL         Event           ID                                                                                                    | 0         0.0         0.0         0.0         0.0         0.0         0.0         0.0         0.0         0.0         0.0         0.0         0.0         0.0         0.0         0.0         0.0         0.0         0.0         0.0         0.0         0.0         0.0         0.0         0.0         0.0         0.0         0.0         0.0         0.0         0.0         0.0         0.0         0.0         0.0         0.0         0.0         0.0         0.0         0.0         0.0         0.0         0.0         0.0         0.0         0.0         0.0         0.0         0.0         0.0         0.0         0.0         0.0         0.0         0.0         0.0         0.0         0.0         0.0         0.0         0.0         0.0         0.0         0.0         0.0         0.0         0.0         0.0         0.0         0.0         0.0         0.0         0.0         0.0         0.0         0.0         0.0         0.0         0.0         0.0         0.0         0.0         0.0         0.0         0.0         0.0         0.0         0.0         0.0         0.0         0.0         0.0         0.0         0.0         0.0         0.0         0.0                                                                                                    | - | 124438       | NESIBE GULIZ | FETZIUGLU | Takim - Sporeu | ANKARA- Çankaya    | UZEL ÇATYOLU FINAL ORTAOROLO(A)                                 | VOLEYBOL | Evet         |
| 10         101***********************************                                                                                                    | Image: symmetry of the symmetry of the |   | 108****978   | NESIBE NIHAN | OLĞAR     | Takım - Sporeu | ANKARA - Çankaya   | ANKARA ÜNİVERSİTESİ GELİŞTİRME VAKFI OKULLARI ÖZEL ORTAOKULU(A) | VOLEYBOL | Evet         |
| Image: Space Space  | 0         19         19         19         19         19         19         19         19         19         19         19         19         19         19         19         19         19         19         19         19         19         19         19         19         10         10         10         10         10         10         10         10         10         10         10         10         10         10         10         10         10         10         10         10         10         10         10         10         10         10         10         10         10         10         10         10         10         10         10         10         10         10         10         10         10         10         10         10         10         10         10         10         10         10         10         10         10         10         10         10         10         10         10         10         10         10         10         10         10         10         10         10         10         10         10         10         10         10         10         10         10 </td <td>•</td> <td>137****562</td> <td>NEHIR</td> <td>YÖRÜK</td> <td>Takım - Sporcu</td> <td>ANKARA - Etimesgut</td> <td>ÖZEL ELVANKENT FİNAL ORTAOKULU(A)</td> <td>VOLEYBOL</td> <td>Evet</td>                                                                                                    | • | 137****562   | NEHIR        | YÖRÜK     | Takım - Sporcu | ANKARA - Etimesgut | ÖZEL ELVANKENT FİNAL ORTAOKULU(A)                               | VOLEYBOL | Evet         |
| Image: Constraint of the Serie Serie  | ID         Operation         EVAIL         DER         Takin - Sperior         ANIVAR - Elimesgut         OZE LE LUMMENT FINAL ORTADULU(X)         VOLEYOL         Evit           ID         105"""022         CEREN         BAĞLAN         Takin - Sperior         ANIVAR - Elimesgut         ÖZE LE LUMMENT FINAL ORTADULU(X)         VOLEYOL         Evit           ID         107"""022         CEREN         BAĞLAN         Takin - Sperior         ANIVAR - Elimesgut         ÖZE LE LUMMENT FINAL ORTADULU(X)         VOLEYOL         Evit           ID         107"""022         CER RIMEYSA         KARABAŞ         Takin - Sperior         ANIVAR - Elimesgut         ÖZE LE LUMMENT FINAL ORTADULU(X)         VOLEYOL         Evit           ID         120"""160         ECR RIMEYSA         KARABAŞ         Takin - Sperior         ANIVAR - Elimesgut         ÖZE LE LUMMENT FINAL ORTADULU(X)         VOLEYOL         Evit           ID         100"""74         VISIA         KARABAŞ         Takin - Sperior         ANIVAR - Elimesgut         ÖZE LE LUMMENT FINAL ORTADULU(X)         VOLEYOL         Evit           ID         100"""74         VISIA         KARABAŞ         Takin - Sperior         ANIVAR - Elimesgut         ÖZE LE LUMMENT FINAL ORTADULU(X)         VOLEYOL         Evit                                                                                                    |   | 144****040   | KÜBRA        | oðuz      | Takım - Sporcu | ANKARA - Etimesgut | ÖZEL ELVANKENT FİNAL ORTAOKULU(A)                               | VOLEYBOL | Evet         |
| 0         0.5 <sup>mm</sup> 202         CERIA         BAŠUM         Taum. Sporte         OZEL ELUMNICHT FINAL ORTADULUU(A)         VOLEP90L         Certa           10         107 <sup>mm</sup> 202         EDA NAZ         ČANA         Taum. Sporte         ANIARA- Etimasgut         ÖZEL ELUMNICHT FINAL ORTADULUU(A)         VOLEP90L         Certa           10         107 <sup>mm</sup> 202         EDA NAZ         NARAA- Etimasgut         ÖZEL ELUMNICHT FINAL ORTADULU(A)         VOLEP90L         Certa           10         107 <sup>mm</sup> 204         NEGR RÜMES         NARAA- Etimasgut         ÖZEL ELUMNICHT FINAL ORTADULU(A)         VOLEP90L         VERHAL           10         107 <sup>mm</sup> 204         AYBMA         AŠAÇDAN         ANIARA- Etimasgut         ÖZEL ELUMNICHT FINAL ORTADULU(A)         VOLEP90L         VERHAL           10         107 <sup>mm</sup> 204         AYBMA         AŠAÇDAN         Taum. Sporte         ANIARA- Etimasgut         ÖZEL ELUMNICHT FINAL ORTADULU(A)         VOLEP90L         VERHAL           10         107 <sup>mm</sup> 204         AYBMA         AÑARA- Etimasgut         ÖZEL ELUMNICHT FINAL ORTADULU(A)         VOLEP90L         VERHAL           10         107 <sup>mm</sup> 204         ANIARA- Etimasgut         ÖZEL ELUMNICHT FINAL ORTADULU(A)         VOLEP90L         Exeta                                                                                                    | Image: Normal State         Description         AdvAA         Taken - Spore         AdvAAA - Etimesgut         CZE ELVANKENT FINAL ORTACKULU(A)         VOLEYBOL         Evet           Image: Image:                                                                                          |   | 105****048   | EMÍNE ERVA   | ÖZER      | Takım - Sporcu | ANKARA - Etimesgut | ÖZEL ELVANKENT FİNAL ORTAOKULU(A)                               | VOLEYBOL | Evet         |
| ID 01 <sup>mm</sup> 202         EDALX         COLVIA         Taum. Sporte         ADRADA Etimespit         CZEL ELVANKENT FINAL ORTACIA/UL/(A)         VOLE*POL         Event           ID 21 <sup>mm</sup> 202         ECE RÜMEYSA         KARABAÇ         Talm. Sporte         ANKARA- Etimespit         CZEL ELVANKENT FINAL ORTACIA/UL/(A)         VOLE*POL         Event           ID 01 <sup>mm</sup> 207         AYSIRA         KASIA         Talm. Sporte         ANKARA- Etimespit         CZEL ELVANKENT FINAL ORTACIA/UL/(A)         VOLE*POL         Event                                                                                                    | Image: 10 mm         02/0N Takm - Spore         AMKARA - Esmesgut         02E ELIVANCENT FINAL ORTACIULI(A)         VOLEYBOL         Evet           Image: 123mm-160         ECE RÜMEYSA         KABABAŞ         Takm - Spore         ANKARA - Esmesgut         02E ELIVANCENT FINAL ORTACIULI(A)         VOLEYBOL         Evet           Image: 123mm-160         ECE RÜMEYSA         KABABAŞ         Takm - Spore         ANKARA - Esmesgut         02E ELIVANCENT FINAL ORTACIULI(A)         VOLEYBOL         Evet           Image: 123mm-160         Image: 123mm-160         Image: 123mm-160         AlticARA - Esmesgut         02E ELIVANCENT FINAL ORTACIULI(A)         VOLEYBOL         Evet           Image: 123mm-160         Image: 123mm-160         ArticARA - Esmesgut         02E ELIVANCENT FINAL ORTACIULI(A)         VOLEYBOL         Evet           Image: 123mm-160         ArticARA - Esmesgut         02E ELIVANCENT FINAL ORTACIULI(A)         VOLEYBOL         Evet           Image: 123mm-160         ArticARA - Esmesgut         02E ELIVANCENT FINAL ORTACIULI(A)         VOLEYBOL         Esmes Acjuliana           Image: 123mm-160         ArticARA - Esmesgut         02E ELIVANCENT FINAL ORTACIULI(A)         VOLEYBOL         Esmes Acjuliana                                                                                                    |   | 105****522   | CEREN        | BAĞLAN    | Takım - Sporcu | ANKARA - Etimesgut | ÖZEL ELVANKENT FİNAL ORTAOKULU(A)                               | VOLEYBOL | Evet         |
| Image: 1237220166         ECE RÜMEYSA         KARABAĞ         Talem: Sporco         ANIKARA- Etimesgut         ÖZEL ELVANIKENT FIKAL ORTACIVILU(A)         VOLEYBOL         Evet           Image: 123722017         AVSIMA         AÖAÇDAN         Talem: Sporco         ANIKARA- Etimesgut         ÖZEL ELVANIKENT FIKAL ORTACIVILU(A)         VOLEYBOL         Evet           Image: 123722017         AVSIMA         AÖAÇDAN         Talem: Sporco         ANIKARA- Etimesgut         ÖZEL ELVANIKENT FIKAL ORTACIVILU(A)         VOLEYBOL         Evet                                                                                                    | ID         122 <sup>mm</sup> /150         EEE RÜME/SA         KARABAŞ         Tahm Sporzu         ANI/ARA- Elimesgut         OZE ELIMAKENT FİNAL ORTAOKULU(A)         VOLEYBOL         Evet           II         103 <sup>mm</sup> /16         Arisiba         AðaçõaN         Tahm Sporzu         ANI/ARA- Elimesgut         ÖZEL ELIMAKENT FİNAL ORTAOKULU(A)         VOLEYBOL         Evet           III         103 <sup>mm</sup> /16         Arisiba         Añi/ARA- Elimesgut         ÖZEL ELIMAKENT FİNAL ORTAOKULU(A)         VOLEYBOL         Evet                                                                                                    |   | 107*****922  | EDA NAZ      | ÖZKAN     | Takım - Sporcu | ANKARA - Etimesgut | ÖZEL ELVANKENT FİNAL ORTAOKULU(A)                               | VOLEYBOL | Evet         |
| Image: Specific and Specific and S | Instrume         Instrume         Average         Average         Average         Average         Event           Instrume         Instrume         Spores         ANKARA - Etimesget         ÖZEL ELIANKENT FINAL ORTADIKULI(A)         VOLEYBOL         Event           Esame         Argina         Esame         Argina         Event         Event                                                                                                    |   | 123***** 166 | ECE RÜMEYSA  | KARABAŞ   | Takım - Sporou | ANKARA - Etimesgut | ÖZEL ELVANKENT FİNAL ORTAOKULU(A)                               | VOLEYBOL | Evet         |
| Ezama Ayiliama                                                                                                    | Esama Aviblama                                                                                                    |   | 103****674   | AYSIMA       | AĞAÇDAN   | Takım - Sporou | ANKARA - Etimesgut | ÖZEL ELVANKENT FİNAL ORTAOKULU(A)                               | VOLEYBOL | Evet         |
|                                                                                                    |                                                                                                    |   |              |              |           |                |                    |                                                                 | Esame    | Apiklama     |
|                                                                                                    |                                                                                                    |   |              |              |           |                |                    |                                                                 |          |              |
|                                                                                                    |                                                                                                    |   |              |              |           |                |                    |                                                                 |          |              |
|                                                                                                    | kaydd                                                                                                    |   |              |              |           |                |                    |                                                                 |          | Kaydet İptal |

15. ESAME LİSTELE/YAZDIR kutusunu tıkla, Okulu işaretle, ESAME YAZDIR kutusunu tıkla

|                                                                                                    | Ital Mt Farma Olun                                                                                                    |                                                                                                    |                                                                               | Mail March                                                                                                    | Dilai Farmu Taribas                                                                                                    | 20                                                                                                    | 19-2020 YILI ANKARA İLİ                                                                                                    | <b>VOLEYBOL YILDIZI</b>                                                                                | LAR KIZ MAHALLI MÜSABAK                                                                                                    | ALARI |
|----------------------------------------------------------------------------------------------------|----------------------------------------------------------------------------------------------------|----------------------------------------------------------------------------------------------------|-------------------------------------------------------------------------------|----------------------------------------------------------------------------------------------------|----------------------------------------------------------------------------------------------------|----------------------------------------------------------------------------------------------------|----------------------------------------------------------------------------------------------------|----------------------------------------------------------------------------------------------------|----------------------------------------------------------------------------------------------------|-------|
| ~                                                                                                    | inen   seresame orogi                                                                                                    | Same Esteres 132                                                                                                    |                                                                               | intan Kaylu                                                                                                    | an would built out and                                                                                                    |                                                                                                    |                                                                                                    |                                                                                                    |                                                                                                    |       |
| ♥ Sera                                                                                                    | o 0 Kurur                                                                                                    |                                                                                                    |                                                                               |                                                                                                    |                                                                                                    | 0 Apiklama                                                                                                    |                                                                                                    |                                                                                                    | Eklenme Zamara                                                                                                    |       |
| × 0.1                                                                                                    | ANKA                                                                                                    | A ÜNİVERSİTESİ GELİSTİ                                                                                                    | BME VAKELO                                                                    | KULLABI ÖZEL OBTADKULUM                                                                                                    | 0                                                                                                    | YILDIZ KIZ VOLEYBOL                                                                                                    |                                                                                                    |                                                                                                    | 03-12-2019                                                                                                    |       |
| 0 2                                                                                                    | Hafize                                                                                                    | Özal Ortaokulu(A)                                                                                                    |                                                                               |                                                                                                    |                                                                                                    | OKUL YILDIZ KIZ TAKI                                                                                                    | M VOLEYBOL                                                                                                    |                                                                                                    | 03-12-2019                                                                                                    |       |
| ¥ 0 1                                                                                                    | Hafize                                                                                                    | Özal Ortaokulu(A)                                                                                                    |                                                                               |                                                                                                    |                                                                                                    | OKUL YILDIZ KIZ TAKI                                                                                                    | м                                                                                                    |                                                                                                    | 03-12-2019                                                                                                    |       |
| 0 2                                                                                                    | ÖZEL                                                                                                    | ELVANKENT FINAL ORTAO                                                                                                    | KULU(A)                                                                       |                                                                                                    |                                                                                                    | YILDIZ KIZ VOLEYBOL                                                                                                    |                                                                                                    |                                                                                                    | 03-12-2019                                                                                                    |       |
| 8 3                                                                                                    | Karde                                                                                                    | en Ortaokulu(A)                                                                                                    |                                                                               |                                                                                                    |                                                                                                    | YILDIZ KIZLAR                                                                                                    |                                                                                                    |                                                                                                    | 02-12-2019                                                                                                    |       |
| 0 2                                                                                                    | Karde                                                                                                    | en Ortaokulu(A)                                                                                                    |                                                                               |                                                                                                    |                                                                                                    | но                                                                                                    |                                                                                                    |                                                                                                    | 02-12-2010                                                                                                    |       |
| 💌 1                                                                                                    | Kardel                                                                                                    | en Ortaokulu(A)                                                                                                    |                                                                               |                                                                                                    |                                                                                                    | OKUL SPORLARI KAR                                                                                                    | DELEN                                                                                                    |                                                                                                    | 02-12-2019                                                                                                    |       |
| (D) a                                                                                                    |                                                                                                    |                                                                                                    |                                                                               |                                                                                                    |                                                                                                    | OBHANGAZI OBTAOK                                                                                                    | JLU CALISTIRICI                                                                                                    |                                                                                                    | 02.12.2019                                                                                                    |       |
|                                                                                                    | Orhan                                                                                                    | jazi Ortaokulu(A)                                                                                                    |                                                                               |                                                                                                    |                                                                                                    |                                                                                                    |                                                                                                    |                                                                                                    | O.N. 18 80 10                                                                                                    |       |
| 0 1                                                                                                    | Orhan<br>Orhan                                                                                                    | pazi Ortaokulu(A)<br>pazi Ortaokulu(A)                                                                                                    |                                                                               |                                                                                                    |                                                                                                    | ORHANGAZI ORTADIO                                                                                                    | JLU                                                                                                    |                                                                                                    | 02-12-2019                                                                                                    |       |
| 1<br>1<br>15 kayıttan 1                                                                                                    | Orhan<br>Orhan<br>Oazi (<br>10 arasi gösteriliyor. Say                                                                                                    | jazi Ortaokulu(A)<br>jazi Ortaokulu(A)<br>ündüzəlp Ortaokulu(A)<br>fa başına 10 kayıt.                                                                                                    |                                                                               |                                                                                                    |                                                                                                    | ORHANGAZI ORTADIO<br>YILDIZKIZVOLEYBOL                                                                                                    | JLU                                                                                                    |                                                                                                    | 02-12-2019<br>02-12-2019                                                                                                    | 2     |
| 1<br>1<br>15 kayıttan 1<br>To Kimlik I                                                                                                    | Orhan<br>Orhan<br>Oazi (<br>10 arasi gösteriliyot. San                                                                                                    | pazi Ortaokulu(A)<br>gazi Ortaokulu(A)<br>ündüzalp Ortaokulu(A)<br>fa başına 10 kayıt.                                                                                                    | Soyad                                                                         | Kurum Adı                                                                                                    | Chul Takım Adı                                                                                                    | ORHANGAZI ORTADKI<br>YILDIZKIZVOLEYBOL                                                                                                    | © Spor Deli                                                                                                    | Kablumer Tipi                                                                                          | 02-12-2010<br>02-12-2019<br>c 1<br>Bidenme Zamani                                                                                                    | 2     |
| 1 1<br>16 kayittan 1<br>Te Kimilik 1                                                                                                    | Orhan<br>Orhan<br>Gazi (<br>10 arasi gösterililyot. Say<br>Ad<br>ELIFNAZ                                                                                                    | azi Ortaokulu(A)<br>gazi Ortaokulu(A)<br>ündüzalp Ortaokulu(A)<br>fa başına 10 kayıt.<br>Soyad<br>ŞANÖZ                                                                                                    | Soyad                                                                         | Kurum Ask<br>Kardelen Ortackulu(A)                                                                                                    | 0 Disul Takis m Adk<br>20 19-2020 - VOLEYBOL - VOLEYBOL - VILDIZL                                                                                                    | ORHANGAZI ORTADIO<br>VILDIZKIZVOLEVBOL                                                                                                    | Spor Didi<br>VOLEYBOL                                                                                                    | Katulumen Tipi<br>Sporeu                                                                               | 02-12-2019<br>02-12-2019<br>Eklenme Zaman<br>02-12-2019                                                                                                    | 2     |
| 1<br>1<br>16 kayitan 1<br>16 Kayitan 1<br>110******800                                                                                                    | Orhan<br>Orhan<br>Orkan<br>Orkan<br>Orkan<br>Orkan<br>Orhan<br>Orkan<br>Orhan<br>Orhan                                                                                                    | azzi Orlaskulu(A)<br>azzi Orlaskulu(A)<br>ündüzəlip Orlaskulu(A)<br>fa başına 10 kayıt.<br>Soyad<br>ŞANÖZ<br>ATAK                                                                                                    | Soyad<br>Kadin<br>Kadin                                                       | Kurum Adl<br>Kardelen Ortaokulu(A)<br>Kardelen Ortaokulu(A)                                                                                                    | Okul Takim Adk 2016-3020 - VOLEYBOL - VOLEYBOL - VILDIZL 2019-3020 - VOLEYBOL - VOLEYDOL - VILDIZL                                                                                                    | ORHANGAZI ORTADIO<br>YILDIZKIZVOLEYBOL<br>NR - KIZ TAKIMI<br>NR - KIZ TAKIMI                                                                                                    | Spor Dali<br>VOLEYBOL<br>VOLEYBOL                                                                                                    | Kablumer Tipi<br>Sporeu<br>Sporeu                                                                      | 02-12-2019<br>02-12-2019<br>Eklenme Zaman<br>02-12-2019<br>02-12-2019                                                                                                    | 2     |
| 1<br>16 Kayittan 1<br>16 Kayittan 1<br>16 Mimilik 1<br>110*****082<br>111*****1000                                                                                                    | Orhan<br>Orhan<br>O azi (<br>0 azi (<br>0                                                                                                    | Jazi Orlaekulu(A)<br>ündüzalp Orlaekulu(A)<br>ündüzalp Orlaekulu(A)<br>fa başına 10 kayıt.<br>Soyad<br>ŞANÖZ<br>ATAK<br>ULUKAYA                                                                                                    | Soyad<br>Kadın<br>Kadın<br>Kadın                                              | Kurum Adi<br>Kardelen Ortaokulu(A)<br>Kardelen Ortaokulu(A)                                                                                                    | 014/7bitm Add<br>2010-2020 - VOLEYBOL - VOLEYBOL - VILPIZL<br>2010-2020 - VOLEYBOL - VOLEYBOL - VILPIZL<br>2010-2020 - VOLEYBOL - VOLEYBOL - VILPIZL                                                                                                    | ORHANGAZI ORTAGU<br>YILDIZKIZVOLI[YBOL<br>YILDIZKIZVOLI[YBOL<br>AR - KIZ TAKIMI<br>AR - KIZ TAKIMI                                                                                                    | Spor Dels<br>VOLEYBOL<br>VOLEYBOL<br>VOLEYBOL                                                                                                    | Kablimei Tipi<br>Sporcu<br>Sporcu<br>Sporcu                                                            | 02-12-2019<br>02-12-2019<br>02-12-2019<br>02-12-2019<br>02-12-2019<br>02-12-2019<br>02-12-2019                                                                                     | 2     |
|                                                                                                    | 0 Orban<br>0 Orban<br>0 dragi (<br>0 arasi gösteriliyot 5 ar<br>0 Ad<br>ELIFNAZ<br>DEFNE LAL<br>DEFNE LAL<br>DEFNE<br>LAYDA                                                                                                    | azi Orlaskulu(A)<br>jazi Orlaskulu(A)<br>ta başına 10 kayıt.<br>Soyad<br>ŞANÖZ<br>ATAK<br>ULUKAYA<br>BEYAZ                                                                                                    | Soyad<br>Kadın<br>Kadın<br>Kadın                                              | Kurum Adi<br>Kardelen Ortaokulu(A)<br>Kardelen Ortaokulu(A)<br>Kardelen Ortaokulu(A)                                                                                                    | Divi Talun Ad-<br>2010-2020. VOLLYBOL. VOLLYBOL. VILDIZL<br>2010-2020. VOLLYBOL. VOLLYBOL. VILDIZL<br>2010-2020. VOLLYBOL. VILDIZL. VILDIZL.                                                                                                    | ORHANGAZI ORTAGIO<br>YILDIZHIZVOLEYBOL<br>NR - KIZ TAKIMI<br>NR - KIZ TAKIMI<br>SR - KIZ TAKIMI<br>SR - KIZ TAKIMI                                                                                                    | Spor Dals<br>VOLEYBOL<br>VOLEYBOL<br>VOLEYBOL<br>VOLEYBOL                                                                                                    | Kablimei Tipi<br>Sporcu<br>Sporcu<br>Sporcu<br>Sporcu                                                  | 02-12-2019<br>02-12-2019                                                                                                    | 2     |
| 1<br>1<br>15 kayrtan 1<br>16 milk 1<br>110****60<br>120****60<br>00*****66                                                                                                    | Ad Derne LLANDA                                                                                                    | azzi Ortakolu(A)<br>zindüzatp: Ortakolu(A)<br>indüzatp: Ortakolu(A)<br>fa başına 10_kayıt.<br>Soysed<br>şaNÖZ<br>ATAK<br>ULLUKAYA<br>BE'YAZ<br>YILLMAZ                                                                                                    | Soywd<br>Kadin<br>Kadin<br>Kadin<br>Kadin<br>Kadin                            | Kurum Adi<br>Kardelen Ortaskulu(A)<br>Kardelen Ortaskulu(A)<br>Kardelen Ortaskulu(A)<br>Kardelen Ortaskulu(A)                                                                            | Oluf Tahm Adi           2016-2020         VOLEYBOL - VOLEYBOL - VILEIZL           2018-2020         VOLEYBOL - VOLEYBOL - VILEIZL           2018-2020         VOLEYBOL - VOLEYBOL - VILEIZL           2018-2020         VOLEYBOL - VOLEYBOL - VILEIZL           2018-2020         VOLEYBOL - VOLEYBOL - VILEIZL           2018-2020         VOLEYBOL - VOLEYBOL - VILEIZL           2018-2020         VOLEYBOL - VOLEYBOL - VILEIZL           2018-2020         VOLEYBOL - VILEIZL           2018-2020         VOLEYBOL - VILEIZL           2018-2020         VOLEYBOL - VILEIZL           2018-2020         VOLEYBOL - VILEIZL           2018-2020         VOLEYBOL - VILEIZL           2018-2020         VOLEYBOL - VILEIZL           2018-2020         VOLEYBOL - VILEIZL           2018-2020         VOLEYBOL - VILEIZL           2019-2020         VOLEYBOL - VILEIZL           2019-2020         VOLEYBOL - VILEIZL           2019-2020         VOLEYBOL - VILEIZL           2019-2020         VOLEYBOL - VILEIZL           2019-2020         VOLEYBOL - VILEIZL           2019-2020         VOLEYBOL - VILEIZL           2019-2020         VOLEYBOL - VILEIZL           2019-2020         VOLEYBOL - VILEIZL                                                                                                    | ORHANGAZI ORTAGIO<br>YILDIZIGZVOLEIYBÖL<br>NR - IGZ TAKIMI<br>NR - IGZ TAKIMI<br>NR - IGZ TAKIMI<br>NR - IGZ TAKIMI                                                                                                    | Spor Daki           VOLEY80L           VOLEY80L           VOLEY80L           VOLEY80L                                                                                                    | Kablimer Tipi<br>Sporcu<br>Sporcu<br>Sporcu<br>Sporcu<br>Sporcu                                        | 02-12-2010<br>02-12-2019<br>C Elsienme Zamari<br>02-12-2019<br>02-12-2019<br>02-12-2019<br>02-12-2019<br>02-12-2019<br>02-12-2019                                                  | 2     |
| 1<br>1<br>15 kayitan 1<br>16 romilki<br>100000000<br>100000000<br>1000000000<br>10000000                                                                                                    | Orhan     Orhan     O                                                                                                    | zar Oftskolu(A)<br>zar Oftskolu(A)<br>ündüzalp Oftskolu(A)<br>fa başına 10 kayıt.<br>Soynd<br>ŞANÖZ<br>ATAK<br>ULUKAYA<br>BEYAZ<br>VLLMAZ<br>DEKKDENİR                                                                                                    | Soynd<br>Kadin<br>Kadin<br>Kadin<br>Kadin<br>Kadin                            | Karum Aiá<br>Kardelen Ditakolo(A)<br>Kardelen Ditakolo(A)<br>Kardelen Ditakolo(A)<br>Kardelen Ditakolo(A)<br>Kardelen Ditakolo(A)                                                        | Divit Talum Adi           2014/2020         VOLEYBOL         VOLEYBOL         VILDIZL           2016/2020         VOLEYBOL         VOLEYBOL         VILDIZL           2016/2020         VOLEYBOL         VOLEYBOL         VILDIZL           2016/2020         VOLEYBOL         VOLEYBOL         VILDIZL           2016/2020         VOLEYBOL         VOLEYBOL         VILDIZL           2016/2020         VOLEYBOL         VOLEYBOL         VILDIZL           2016/2020         VOLEYBOL         VOLEYBOL         VILDIZL           2016/2020         VOLEYBOL         VOLEYBOL         VILDIZL                                                                                                    | DRHANGAZI DR TADIO<br>VILDIZKIZVOLIJVBOL<br>VILDIZKIZVOLIJVBOL<br>NR - KIZ TAKIMI<br>NR - KIZ TAKIMI<br>NR - HIZ TAKIMI<br>NR - HIZ TAKIMI<br>NR - HIZ TAKIMI                                                                                                    | Spor Dak           VoLEYBOL           VoLEYBOL           VoLEYBOL           VoLEYBOL           VoLEYBOL           VoLEYBOL           VoLEYBOL                                                                                                 | Kabli mar Tipi<br>Sporcu<br>Sporcu<br>Sporcu<br>Sporcu<br>Sporcu<br>Sporcu                             | 02-12-2019<br>02-12-2019<br>Elitenme Zamani<br>02-12-2019<br>02-12-2019<br>02-12-2019<br>02-12-2019<br>02-12-2019<br>02-12-2019<br>02-12-2019                                      | 2     |
| 50 Formits / 1<br>10 Kayrttan /<br>10 Formits / 1<br>10 **********************************                                                                                                    | Orban<br>Orban<br>Orban<br>Orban<br>Orban<br>Orban<br>Orban<br>Orban<br>Define<br>Laky<br>Define<br>Laky<br>Define<br>Laky<br>Define<br>Laky<br>Define<br>Laky<br>Define<br>Define                                                                                                    | 222 Offsekolu(A)<br>indizatp Offsekolu(A)<br>indizatp Offsekolu(A)<br>fa bapna 10 kaytt.<br>Soyad<br>Soyad<br>ATAK<br>ULU(AVXA<br>BEYAZ<br>YILMAZ<br>BEKADEMIR<br>TAHRVERDÍ                                                                                                    | Soyad<br>Kadin<br>Kadin<br>Kadin<br>Kadin<br>Kadin<br>Kadin                   | Kurum Adi<br>Kardelan Ottadeulu(A)<br>Kardelan Ottadeulu(A)<br>Kardelan Ottadeulu(A)<br>Kardelan Ottadeulu(A)<br>Kardelan Ottadeulu(A)<br>Kardelan Ottadeulu(A)                          | Olur Tahm Ad           2014 2020 - VOLEYBOL - VOLEYBOL - VILBIZL           2014 2020 - VOLEYBOL - VOLEYDOL - VILBIZL           2014 2020 - VOLEYBOL - VOLEYDOL - VILBIZL           2014 2020 - VOLEYBOL - VOLEYDOL - VILBIZL           2014 2020 - VOLEYBOL - VOLEYDOL - VILBIZL           2014 2020 - VOLEYBOL - VOLEYDOL - VILBIZL           2014 2020 - VOLEYBOL - VOLEYDOL - VILBIZL           2014 2020 - VOLEYBOL - VOLEYDOL - VILBIZL           2014 2020 - VOLEYBOL - VOLEYDOL - VILBIZL           2014 2020 - VOLEYBOL - VOLEYDOL - VILBIZL           2014 2020 - VOLEYBOL - VOLEYDOL - VILBIZL           2014 2020 - VOLEYBOL - VILBIZL           2014 2020 - VOLEYBOL - VILBIZL <td>0RHAH6AZI 0RTADIX<br/>VIL02302V0LEVH0L<br/>NR - KIZ TAKIMI<br/>NR - KIZ TAKIMI<br/>NR - KIZ TAKIMI<br/>NR - KIZ TAKIMI<br/>NR - KIZ TAKIMI<br/>NR - KIZ TAKIMI</td> <td>ULU<br/>Spor Dak<br/>VOLEYBOL<br/>VOLEYBOL<br/>VOLEYBOL<br/>VOLEYBOL<br/>VOLEYBOL<br/>VOLEYBOL</td> <td>Kablimei Tipi<br/>Sporcu<br/>Sporcu<br/>Sporcu<br/>Sporcu<br/>Sporcu<br/>Sporcu<br/>Sporcu</td> <td>02-12-2010<br/>(02-12-2019<br/>02-12-2019<br/>02-12-2019<br/>02-12-2019<br/>02-12-2019<br/>02-12-2019<br/>02-12-2019<br/>02-12-2019<br/>02-12-2019<br/>02-12-2019</td> <td>2</td> | 0RHAH6AZI 0RTADIX<br>VIL02302V0LEVH0L<br>NR - KIZ TAKIMI<br>NR - KIZ TAKIMI<br>NR - KIZ TAKIMI<br>NR - KIZ TAKIMI<br>NR - KIZ TAKIMI<br>NR - KIZ TAKIMI                                                                                                    | ULU<br>Spor Dak<br>VOLEYBOL<br>VOLEYBOL<br>VOLEYBOL<br>VOLEYBOL<br>VOLEYBOL<br>VOLEYBOL                                                                                                    | Kablimei Tipi<br>Sporcu<br>Sporcu<br>Sporcu<br>Sporcu<br>Sporcu<br>Sporcu<br>Sporcu                    | 02-12-2010<br>(02-12-2019<br>02-12-2019<br>02-12-2019<br>02-12-2019<br>02-12-2019<br>02-12-2019<br>02-12-2019<br>02-12-2019<br>02-12-2019<br>02-12-2019                            | 2     |
| 10 1<br>10 kayitan<br>10 kayitan<br>10 monet<br>110                                                                                                    | Orban<br>Orban<br>Orban<br>Orban<br>Orban<br>Orban<br>Orban<br>Orban<br>ElFNAZ<br>DEFNA<br>DEFNA<br>DEFNA<br>LEIANARHIR<br>DOŠA<br>DEFZANUR<br>AVYE                                                                                                    | azzi Ortakolu(A)<br>ündüzalşı Ortakolu(A)<br>ündüzalşı Ortakolu(A)<br>Ta başına 10 kayıt.<br>Şoysel<br>ŞANÖZ<br>ATAK<br>ULU(KYX<br>BEYAZ<br>DEKYAZ<br>DEKYAZ<br>DEKDEMİR<br>TAHRIVERDİ<br>Y'OR ANKITÖLU                                                                                                    | Soyad<br>Kadın<br>Kadın<br>Kadın<br>Kadın<br>Kadın<br>Kadın<br>Kadın          | Kurum Ask<br>Kardelen Ortaskuls(k)<br>Kardelen Ortaskuls(k)<br>Kardelen Ortaskuls(k)<br>Kardelen Ortaskuls(k)<br>Kardelen Ortaskuls(k)<br>Kardelen Ortaskuls(k)                          | Dive Takim Adv           2014/Takim Adv           2014/2020.         VOLEYBOL.         VOLEYBOL.           2014/2020.         VOLEYBOL.         VOLEYBOL.           2014/2020.         VOLEYBOL.         VOLEYBOL.         VOLEYBOL.           2014/2020.         VOLEYBOL.         VOLEYBOL.         VOLEYBOL.         VOLEYBOL.           2014/2020.         VOLEYBOL.         VOLEYBOL.         VOLE                                                                                                    | ORHANGAZI ORTADIO           VILDZAZZVOLEVBOL           VILDZAZZVOLEVBOL           VILDZAZZ | Spor Dai           VOLEYBOL           VOLEYBOL           VOLEYBOL           VOLEYBOL           VOLEYBOL           VOLEYBOL           VOLEYBOL           VOLEYBOL                                                                              | Kahli msi Tipi<br>Sporou<br>Sporou<br>Sporou<br>Sporou<br>Sporou<br>Sporou<br>Sporou<br>Sporou         | 02-12-2019<br>02-12-2019<br>02-12-2019<br>02-12-2019<br>02-12-2019<br>02-12-2019<br>02-12-2019<br>02-12-2019<br>02-12-2019<br>02-12-2019<br>02-12-2019                             | 2     |
| 5 Fomils /<br>16 kayttan<br>16 kayttan<br>10 mm<br>10 mm<br>1 | Orban         Orban         Orban <td< td=""><td>222 Officient of the object of the object of</td><td>Soynd<br/>Kadin<br/>Kadin<br/>Kadin<br/>Kadin<br/>Kadin<br/>Kadin<br/>Kadin<br/>Kadin</td><td>Surum Adi<br/>Kandelen Oftadoolo(A)<br/>Kandelen Oftadoolo(A)<br/>Kandelen Oftadoolo(A)<br/>Kandelen Oftadoolo(A)<br/>Kandelen Oftadoolo(A)<br/>Kandelen Oftadoolo(A)<br/>Kandelen Oftadoolo(A)</td><td>Olur Tahm Ad           2014 2020 - VOLEYBOL - VOLEYBOL - VILBIZL           2014 2020 - VOLEYBOL - VOLEYDOL - VILBIZL           2014 2020 - VOLEYBOL - VOLEYDOL - VILBIZL           2014 2020 - VOLEYBOL - VOLEYDOL - VILBIZL           2014 2020 - VOLEYBOL - VOLEYDOL - VILBIZL           2014 2020 - VOLEYBOL - VOLEYDOL - VILBIZL           2014 2020 - VOLEYBOL - VOLEYDOL - VILBIZL           2014 2020 - VOLEYBOL - VOLEYDOL - VILBIZL           2014 2020 - VOLEYBOL - VOLEYDOL - VILBIZL           2014 2020 - VOLEYBOL - VOLEYDOL - VILBIZL           2014 2020 - VOLEYBOL - VOLEYDOL - VILBIZL           2014 2020 - VOLEYBOL - VOLEYDOL - VILBIZL           2014 2020 - VOLEYBOL - VOLEYDOL - VILBIZL           2014 2020 - VOLEYBOL - VILBIZL           2014 2020 - VOLEYBOL -</td><td></td><td>Spor Dui;           VoleyBol           VoleYBol           VoleYBol           VoleYBol           VoleYBol           VoleYBol           VoleYBol           VoleYBol           VoleYBol           VoleYBol           VoleYBol           VoleYBol</td><td>Kabirma Tipi<br/>Sporcu<br/>Sporcu<br/>Sporcu<br/>Sporcu<br/>Sporcu<br/>Sporcu<br/>Sporcu<br/>Sporcu<br/>Sporcu</td><td>02-12-2019<br/>02-12-2019<br/>02-12-2019<br/>02-12-2019<br/>02-12-2019<br/>02-12-2019<br/>02-12-2019<br/>02-12-2019<br/>02-12-2019<br/>02-12-2019<br/>02-12-2019<br/>02-12-2019<br/>02-12-2019</td><td>2</td></td<> | 222 Officient of the object of the object of | Soynd<br>Kadin<br>Kadin<br>Kadin<br>Kadin<br>Kadin<br>Kadin<br>Kadin<br>Kadin | Surum Adi<br>Kandelen Oftadoolo(A)<br>Kandelen Oftadoolo(A)<br>Kandelen Oftadoolo(A)<br>Kandelen Oftadoolo(A)<br>Kandelen Oftadoolo(A)<br>Kandelen Oftadoolo(A)<br>Kandelen Oftadoolo(A) | Olur Tahm Ad           2014 2020 - VOLEYBOL - VOLEYBOL - VILBIZL           2014 2020 - VOLEYBOL - VOLEYDOL - VILBIZL           2014 2020 - VOLEYBOL - VOLEYDOL - VILBIZL           2014 2020 - VOLEYBOL - VOLEYDOL - VILBIZL           2014 2020 - VOLEYBOL - VOLEYDOL - VILBIZL           2014 2020 - VOLEYBOL - VOLEYDOL - VILBIZL           2014 2020 - VOLEYBOL - VOLEYDOL - VILBIZL           2014 2020 - VOLEYBOL - VOLEYDOL - VILBIZL           2014 2020 - VOLEYBOL - VOLEYDOL - VILBIZL           2014 2020 - VOLEYBOL - VOLEYDOL - VILBIZL           2014 2020 - VOLEYBOL - VOLEYDOL - VILBIZL           2014 2020 - VOLEYBOL - VOLEYDOL - VILBIZL           2014 2020 - VOLEYBOL - VOLEYDOL - VILBIZL           2014 2020 - VOLEYBOL - VILBIZL           2014 2020 - VOLEYBOL -                                                                                                    |                                                                                                    | Spor Dui;           VoleyBol           VoleYBol           VoleYBol           VoleYBol           VoleYBol           VoleYBol           VoleYBol           VoleYBol           VoleYBol           VoleYBol           VoleYBol           VoleYBol | Kabirma Tipi<br>Sporcu<br>Sporcu<br>Sporcu<br>Sporcu<br>Sporcu<br>Sporcu<br>Sporcu<br>Sporcu<br>Sporcu | 02-12-2019<br>02-12-2019<br>02-12-2019<br>02-12-2019<br>02-12-2019<br>02-12-2019<br>02-12-2019<br>02-12-2019<br>02-12-2019<br>02-12-2019<br>02-12-2019<br>02-12-2019<br>02-12-2019 | 2     |

16. ESAME YAZDIR(İdareci ve çalıştırıcı kısmını doldurmak istiyorsanız 12. Bölümdeki işlemlerden sporcu değil idareci, antrenör ve çalıştırıcı seçerek ekleme yapabilirsiniz.

| SPOR<br>BILGI SISTEMI |                                            |                                                                  | 🦟 🗹 🗖 🗸                     | 🖍 🕂 Uygulamalara Erigim 🝷 🔚 Kullanım Kılavuzu 🔻 😃 🐹 💽 ahmet akay<br>ANKARA IL MÜL |  |  |  |  |
|-----------------------|--------------------------------------------|------------------------------------------------------------------|-----------------------------|-----------------------------------------------------------------------------------|--|--|--|--|
| Ana Sayla             | 🕋 Ana Sayfa 🕧 Yarışma 🧳 Yarışma Güncelleme |                                                                  |                             |                                                                                   |  |  |  |  |
| K Sporcu 🗸            |                                            |                                                                  |                             | 2040-2020 VII I ANNADA İLİ YOLEVDOL VILDIZI AD VIZ MANALI I MÜKADAVALADI          |  |  |  |  |
| Faaliyet Bülteni 🗸 🗸  | 會 Yangma Bilgileri 魯 Esame Oluştur 督 E     | Esame Listele/Yazdır 🛛 🦓 Sporoular/Takımlar 🖗 Mali Kayıtlar 🔒 So | onuşlar Bilgi Formu Tarihçe | 2013-2020 TIEL MIRARA IEL VOLLTUVE TIEUZEAK RIZ MAILAELI MUSADARAELAN             |  |  |  |  |
| Tesis 🗸               | A Tür :                                    | Takım                                                            | × * A Penner i              | 1015201                                                                           |  |  |  |  |
| Okul İşlemleri 🗸 🗸    | * Kablimor Tipi :                          | Sporou                                                           | × •                         | Sacial                                                                            |  |  |  |  |
| Duyuru 🗸              | 11 C                                       | ANKARA                                                           | × * Yarama Tirit :          | Seginz.                                                                           |  |  |  |  |
|                       | ilçe :                                     | Yenimaballe                                                      | × v                         | στýma. •                                                                          |  |  |  |  |
|                       | Okul :                                     | Kardelen Ortaokulu(A)                                            | × *                         |                                                                                   |  |  |  |  |
|                       | Takam :                                    | 2019-2020 - VOLEYBOL - VOLEYBOL - YILDIZLAR - KIZ TAKIMI         | × *                         |                                                                                   |  |  |  |  |
|                       | f Speroular :                              | 100***********************************                           | • • Tono                    |                                                                                   |  |  |  |  |
|                       |                                            |                                                                  |                             |                                                                                   |  |  |  |  |

4

| 17. ÖRNE      | ek esame          | LİSTESİ                         |                                                |                             |                           |                                                                      |                |          |  |  |
|---------------|-------------------|---------------------------------|------------------------------------------------|-----------------------------|---------------------------|----------------------------------------------------------------------|----------------|----------|--|--|
|               | )                 |                                 | GENÇLİK<br>YARIŞI                              | T.C.<br>VE SPOF<br>MA ESAME | R BAKANLIĞI<br>BİLGİLERİ  |                                                                      |                |          |  |  |
| Yarışma Adı   | -                 | 2019-2020<br>VOLEYBO<br>MAHALLI | ) YILI ANKARA<br>DL YILDIZLAR K<br>MÜSABAKALAI | ILI I<br>IZ<br>RI           | Başlangıç Tarihi 💠        | 29.11.2019                                                           |                |          |  |  |
| Yarışma İli   | -                 | ANKARA                          |                                                |                             | Bitiş Tarihi :            | 19.06.2020                                                           |                |          |  |  |
| Branş         | :                 | VOLEYBO                         | DL                                             | :                           | Sezon                     | 2019-2020                                                            |                |          |  |  |
| Grup          | :                 |                                 |                                                |                             | Çalıştırıcı               |                                                                      |                |          |  |  |
| idareci       |                   |                                 |                                                |                             |                           |                                                                      |                |          |  |  |
|               |                   |                                 | OK                                             |                             |                           |                                                                      |                |          |  |  |
| Esame Listesi |                   |                                 |                                                |                             |                           |                                                                      |                |          |  |  |
| Tc Kimlik No  | Ad Soyad          | Cinsiyet                        | Doğum Tarihi                                   | Branşı                      | Okul                      | Takım                                                                | Katılımcı Tipi | Forma No |  |  |
| 116*****682   | ELIFNAZ<br>ŞANÖZ  | Kadın                           | 09.03.2006                                     | VOLEYBOL<br>VOLEYBOL        | Kardelen Ortaokulu<br>(A) | 2019-2020 -<br>VOLEYBOL -<br>VOLEYBOL -<br>YILDIZLAR - KIZ<br>TAKIMI | Sporcu         |          |  |  |
| 111*****100   | DEFNE LAL<br>ATAK | Kadın                           | 02.01.2006                                     | VOLEYBOL<br>VOLEYBOL        | Kardelen Ortaokulu<br>(A) | 2019-2020 -<br>VOLEYBOL -<br>VOLEYBOL -<br>YILDIZLAR - KIZ<br>TAKIMI | Sporcu         |          |  |  |